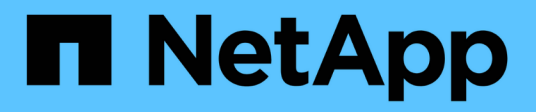

# Solucionar problemas de um sistema StorageGRID

StorageGRID

NetApp March 10, 2025

This PDF was generated from https://docs.netapp.com/pt-br/storagegrid-115/troubleshoot/verifying-object-integrity.html on March 10, 2025. Always check docs.netapp.com for the latest.

# Índice

| Solucionar problemas de um sistema StorageGRID                                       | . 1 |
|--------------------------------------------------------------------------------------|-----|
| Visão geral da determinação do problema                                              | . 1 |
| Definir o problema                                                                   | . 2 |
| Avaliar o risco e o impactos no sistema                                              | . 3 |
| Coleta de dados                                                                      | . 4 |
| Analisando dados.                                                                    | . 8 |
| Lista de verificação de informações de encaminhamento                                | . 8 |
| Solução de problemas de objetos e storage                                            | . 9 |
| Confirmar localizações de dados do objeto                                            | . 9 |
| Falhas no armazenamento de objetos (volume de storage)                               | 11  |
| Verificando a integridade do objeto                                                  | 13  |
| Solução de problemas de dados de objetos perdidos e ausentes                         | 20  |
| Solução de problemas do alerta de armazenamento de dados de objetos baixos           | 33  |
| Resolução de problemas do alarme de Estado de armazenamento (SSTS)                   | 35  |
| Solução de problemas de entrega de mensagens de serviços da plataforma (alarme SMTT) | 39  |
| Solução de problemas de metadados                                                    | 40  |
| Solução de problemas do alerta de armazenamento de metadados baixos                  | 40  |
| Solução de problemas dos Serviços: Status - alarme Cassandra (SVST)                  | 42  |
| Solução de problemas de erros de memória sem Cassandra (alarme SMTT)                 | 46  |
| Solução de problemas de erros de certificado                                         | 47  |
| Solucionando problemas de nó de administração e interface do usuário                 | 49  |
| Solução de problemas de erros de logon                                               | 49  |
| Solução de problemas na interface do usuário                                         | 52  |
| Verificando o status de um nó Admin indisponível                                     | 53  |
| Solução de problemas de rede, hardware e plataforma                                  | 54  |
| Solução de problemas de erros "'422: Entidade não processável'"                      | 54  |
| Solução de problemas do alerta de incompatibilidade da MTU da rede de Grade          | 55  |
| Resolução de problemas do alarme Network Receive Error (NRER)                        | 57  |
| Solução de problemas de sincronização de tempo                                       | 58  |
| Linux: Problemas de conetividade de rede                                             | 59  |
| Linux: O status do nó é "órfão"                                                      | 59  |
| Linux: Solução de problemas de suporte IPv6                                          | 60  |

# Solucionar problemas de um sistema StorageGRID

Se você encontrar um problema ao usar um sistema StorageGRID, consulte as dicas e diretrizes nesta seção para obter ajuda para determinar e resolver o problema.

# Visão geral da determinação do problema

Se você encontrar um problema ao administrar um sistema StorageGRID, você pode usar o processo descrito nesta figura para identificar e analisar o problema. Em muitos casos, você pode resolver problemas sozinho. No entanto, talvez seja necessário encaminhar alguns problemas para o suporte técnico.

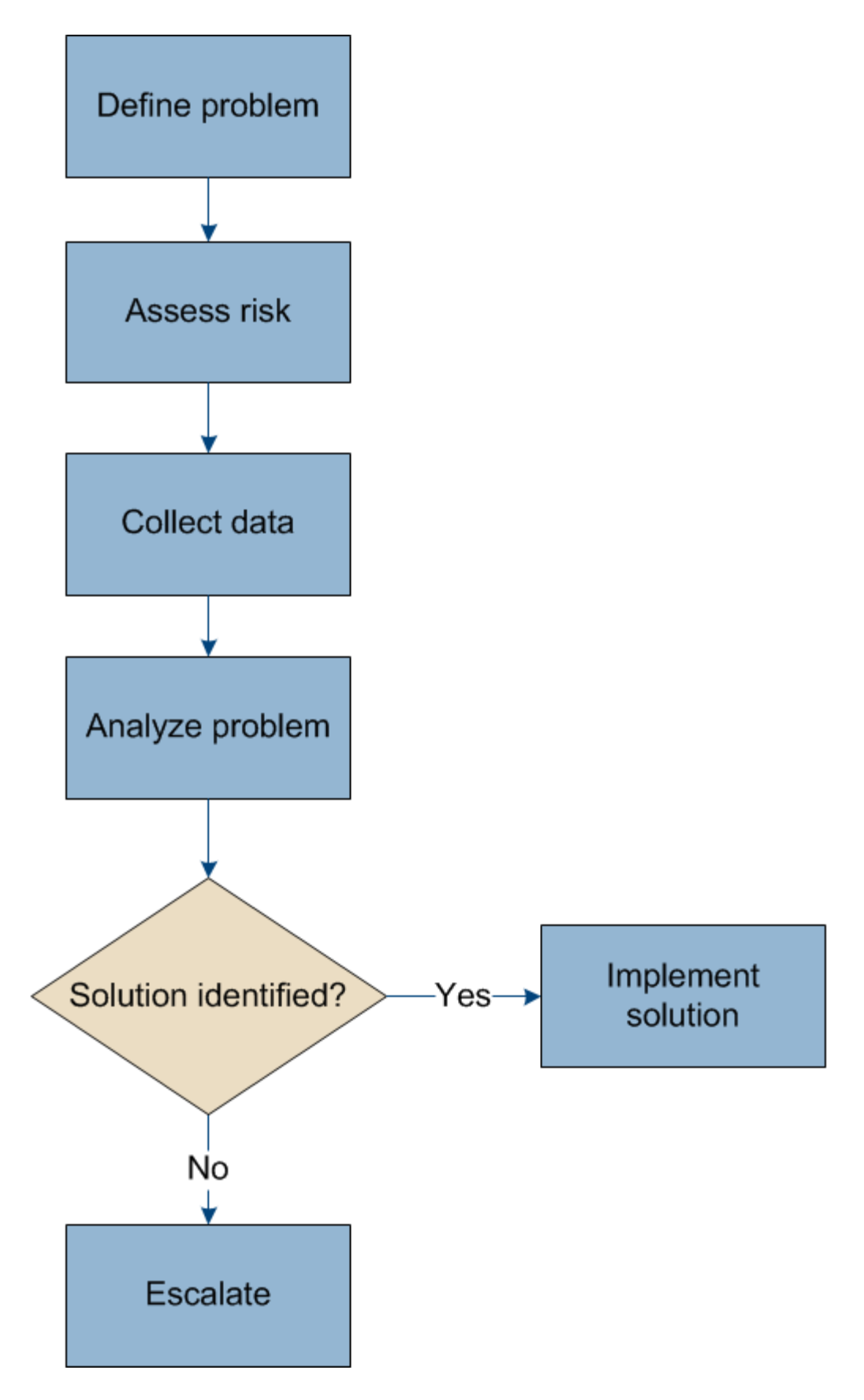

# Definir o problema

O primeiro passo para resolver um problema é definir o problema claramente.

Esta tabela fornece exemplos dos tipos de informações que você pode coletar para definir um problema:

| Pergunta                                                                                                    | Resposta da amostra                                                                              |
|----------------------------------------------------------------------------------------------------|--------------------------------------------------------------------------------------------------|
| O que o sistema StorageGRID está fazendo ou não está fazendo? Quais são seus sintomas?                               | Os aplicativos clientes estão relatando que os objetos não podem ser ingeridos no StorageGRID.   |
| Quando o problema começou?                                                                                           | A ingestão de objetos foi negada pela primeira vez<br>em cerca de 14:50 em 8 de janeiro de 2020. |
| Como você notou o problema pela primeira vez?                                                                        | Notificado pela aplicação do cliente. Também recebeu notificações por e-mail de alerta.          |
| O problema acontece de forma consistente, ou apenas às vezes?                                                        | O problema está em curso.                                                                        |
| Se o problema ocorrer regularmente, quais as etapas<br>que o causam                                                  | O problema acontece toda vez que um cliente tenta ingerir um objeto.                             |
| Se o problema ocorrer intermitentemente, quando ocorre? Registre os horários de cada incidente que você está ciente. | O problema não é intermitente.                                                                   |
| Você já viu esse problema antes? Com que<br>frequência você teve esse problema no passado?                           | Esta é a primeira vez que vi esta questão.                                                       |

# Avaliar o risco e o impactos no sistema

Depois de definir o problema, avalie o risco e o impactos no sistema StorageGRID. Por exemplo, a presença de alertas críticos não significa necessariamente que o sistema não está fornecendo serviços básicos.

Esta tabela resume o impactos que o problema de exemplo está tendo nas operações do sistema:

| Pergunta                                                 | Resposta da amostra                                                                                                    |
|----------------------------------------------------------|----------------------------------------------------------------------------------------------------|
| O sistema StorageGRID pode ingerir conteúdo?             | Não                                                                                                    |
| Os aplicativos clientes podem recuperar conteúdo?        | Alguns objetos podem ser recuperados e outros não podem.                                                                                                  |
| Os dados estão em risco?                                 | Não                                                                                                    |
| A capacidade de conduzir negócios é severamente afetada? | Sim, porque os aplicativos cliente não podem<br>armazenar objetos no sistema StorageGRID e os<br>dados não podem ser recuperados de forma<br>consistente. |

# Coleta de dados

Depois de definir o problema e avaliar o seu risco e impactos, recolha dados para análise. O tipo de dados que é mais útil para coletar depende da natureza do problema.

| Tipo de dados a<br>recolher                                        | Por que coletar esses dados                                                                                                    | Instruções                                                                                                    |
|--------------------------------------------------------------------|----------------------------------------------------------------------------------------------------|----------------------------------------------------------------------------------------------------|
| Crie a linha do tempo das<br>mudanças recentes                     | As alterações ao seu sistema StorageGRID, à sua<br>configuração ou ao seu ambiente podem causar um<br>novo comportamento.                                                                                                    | <ul> <li>Criando uma linha do<br/>tempo de mudanças<br/>recentes</li> </ul>                                                                                                    |
| Reveja alertas e alarmes                                           | Alertas e alarmes podem ajudá-lo a determinar<br>rapidamente a causa raiz de um problema,<br>fornecendo pistas importantes sobre os problemas<br>subjacentes que podem estar causando isso.<br>Revise a lista de alertas e alarmes atuais para ver se<br>o StorageGRID identificou a causa raiz de um<br>problema para você.<br>Reveja alertas e alarmes acionados no passado para<br>obter informações adicionais. | <ul> <li>"Visualização de<br/>alertas atuais"</li> <li>"Visualização de<br/>alarmes legados"</li> <li>"Visualização de<br/>alertas resolvidos"</li> <li>"Revisão de alarmes<br/>históricos e<br/>frequência de alarmes<br/>(sistema legado)"</li> </ul> |
| Monitorar eventos                                                  | Os eventos incluem qualquer erro de sistema ou<br>eventos de falha para um nó, incluindo erros como<br>erros de rede. Monitore eventos para saber mais<br>sobre problemas ou para ajudar na solução de<br>problemas.                                                                                                    | <ul> <li>"Visualizar o<br/>separador Eventos"</li> <li>"Monitoramento de<br/>eventos"</li> </ul>                                                                                                    |
| Identificar tendências,<br>usando relatórios de<br>gráfico e texto | As tendências podem fornecer pistas valiosas sobre<br>quando os problemas apareceram pela primeira vez e<br>podem ajudá-lo a entender a rapidez com que as<br>coisas estão mudando.                                                                                                    | <ul> <li>"Usando gráficos e<br/>relatórios"</li> </ul>                                                                                                    |
| Estabeleça linhas de base                                          | Recolher informações sobre os níveis normais de<br>vários valores operacionais. Esses valores de linha<br>de base, e desvios dessas linhas de base, podem<br>fornecer pistas valiosas.                                                                                                    | • Estabelecendo linhas de base                                                                                                    |
| Execute testes de<br>ingestão e recuperação                        | Para solucionar problemas de desempenho com<br>ingestão e recuperação, use uma estação de trabalho<br>para armazenar e recuperar objetos. Compare os<br>resultados com os vistos ao usar o aplicativo cliente.                                                                                                    | <ul> <li>"Monitorar O PUT e<br/>obter desempenho"</li> </ul>                                                                                                    |
| Rever mensagens de<br>auditoria                                    | Revise as mensagens de auditoria para seguir as<br>operações do StorageGRID em detalhes. Os detalhes<br>nas mensagens de auditoria podem ser úteis para<br>solucionar muitos tipos de problemas, incluindo<br>problemas de desempenho.                                                                                                    | <ul> <li>"Rever mensagens de<br/>auditoria"</li> </ul>                                                                                                    |

| Tipo de dados a<br>recolher                                            | Por que coletar esses dados                                                                                                    | Instruções                                                                                                    |
|------------------------------------------------------------------------|----------------------------------------------------------------------------------------------------|----------------------------------------------------------------------------------------------------|
| Verifique os locais dos<br>objetos e a integridade do<br>armazenamento | Se você estiver tendo problemas de armazenamento,<br>verifique se os objetos estão sendo colocados onde<br>você espera. Verifique a integridade dos dados do<br>objeto em um nó de storage. | "Monitoramento de<br>operações de verificação<br>de objetos".                                                   |
| Coletar dados para<br>suporte técnico                                  | O suporte técnico pode solicitar que você colete dados ou revise informações específicas para ajudar a solucionar problemas.                                                                | <ul> <li>"Coletando arquivos<br/>de log e dados do<br/>sistema"</li> </ul>                                      |
|                                                                        |                                                                                                    | <ul> <li>"Acionando<br/>manualmente uma<br/>mensagem<br/>AutoSupport"</li> <li>"Revisão das métricas</li> </ul> |
|                                                                        |                                                                                                    | de suporte"                                                                                                    |

#### Criando uma linha do tempo de mudanças recentes

Quando um problema ocorre, você deve considerar o que mudou recentemente e quando essas mudanças ocorreram.

- As alterações ao seu sistema StorageGRID, à sua configuração ou ao seu ambiente podem causar um novo comportamento.
- Uma linha do tempo de mudanças pode ajudá-lo a identificar quais mudanças podem ser responsáveis por um problema e como cada mudança pode ter afetado seu desenvolvimento.

Crie uma tabela de alterações recentes no seu sistema que inclua informações sobre quando cada alteração ocorreu e quaisquer detalhes relevantes sobre a alteração, tais informações sobre o que mais estava acontecendo enquanto a mudança estava em andamento:

| Hora da mudança                                                                                                    | Tipo de alteração              | Detalhes                                                                                                    |
|----------------------------------------------------------------------------------------------------|--------------------------------|----------------------------------------------------------------------------------------------------|
| <ul> <li>Por exemplo:</li> <li>Quando você<br/>iniciou a<br/>recuperação do<br/>nó?</li> <li>Quando a<br/>atualização de<br/>software foi<br/>concluída?</li> <li>Interrompeu o<br/>processo?</li> </ul> | O que aconteceu? O<br>que fez? | <ul> <li>Documente todos os detalhes relevantes sobre a alteração. Por exemplo:</li> <li>Detalhes das alterações de rede.</li> <li>Qual hotfix foi instalado.</li> <li>Como as cargas de trabalho do cliente mudaram.</li> <li>Certifique-se de observar se mais de uma mudança estava acontecendo ao mesmo tempo. Por exemplo, essa alteração foi feita enquanto uma atualização estava em andamento?</li> </ul> |

#### Exemplos de mudanças recentes significativas

Aqui estão alguns exemplos de mudanças potencialmente significativas:

- O sistema StorageGRID foi recentemente instalado, expandido ou recuperado?
- O sistema foi atualizado recentemente? Foi aplicado um hotfix?
- Algum hardware foi reparado ou alterado recentemente?
- A política ILM foi atualizada?
- A carga de trabalho do cliente mudou?
- O aplicativo cliente ou seu comportamento mudou?
- Você alterou balanceadores de carga ou adicionou ou removeu um grupo de alta disponibilidade de nós de administrador ou nós de gateway?
- Foram iniciadas tarefas que podem demorar muito tempo a concluir? Os exemplos incluem:
  - Recuperação de um nó de storage com falha
  - Desativação do nó de storage
- Alguma alteração foi feita à autenticação do usuário, como adicionar um locatário ou alterar a configuração LDAP?
- A migração de dados está ocorrendo?
- Os serviços de plataforma foram recentemente ativados ou alterados?
- A conformidade foi ativada recentemente?
- Os pools de armazenamento em nuvem foram adicionados ou removidos?
- Alguma alteração foi feita na compactação ou criptografia de armazenamento?
- Houve alguma alteração na infra-estrutura de rede? Por exemplo, VLANs, roteadores ou DNS.
- Alguma alteração foi feita em fontes NTP?
- Alguma alteração foi feita nas interfaces Grid, Admin ou Client Network?
- Alguma alteração de configuração foi feita no nó Arquivo?
- · Alguma outra alteração foi feita ao sistema StorageGRID ou ao seu ambiente?

## Estabelecendo linhas de base

Você pode estabelecer linhas de base para o seu sistema registrando os níveis normais de vários valores operacionais. No futuro, você pode comparar os valores atuais com essas linhas de base para ajudar a detetar e resolver valores anormais.

| Propriedade              | Valor            | Como obter                                                                                                    |
|--------------------------|------------------|----------------------------------------------------------------------------------------------------|
| Consumo médio de storage | GB consumido/dia | Vá para o Gerenciador de Grade. Na página nós, selecione toda<br>a grade ou um site e vá para a guia armazenamento.                                                                                                    |
|                          | consumida/dia    | No gráfico armazenamento usado - dados do objeto, encontre<br>um período em que a linha esteja razoavelmente estável. Passe<br>o cursor sobre o gráfico para estimar a quantidade de<br>armazenamento consumida todos os dias |
|                          |                  | Você pode coletar essas informações para todo o sistema ou<br>para um data center específico.                                                                                                    |

| Propriedade                                        | Valor                                            | Como obter                                                                                                    |
|----------------------------------------------------|--------------------------------------------------|----------------------------------------------------------------------------------------------------|
| Consumo médio de<br>metadados                      | GB consumido/dia<br>Percentagem<br>consumida/dia | Vá para o Gerenciador de Grade. Na página nós, selecione toda<br>a grade ou um site e vá para a guia armazenamento.<br>No gráfico armazenamento usado - metadados de objetos,<br>encontre um período em que a linha esteja razoavelmente<br>estável. Passe o cursor sobre o gráfico para estimar quanto<br>armazenamento de metadados é consumido diariamente<br>Você pode coletar essas informações para todo o sistema ou<br>para um data center específico. |
| Taxa de operações<br>S3/Swift                      | Operações/segundo                                | Vá para o Painel no Gerenciador de Grade. Na seção Protocol<br>Operations (operações de protocolo), visualize os valores da<br>taxa S3 e da taxa Swift.<br>Para ver as taxas de ingestão e recuperação e contagens para<br>um site ou nó específico, selecione <b>nós <i>site ou nó de</i></b><br><i>armazenamento objetos</i> . Passe o cursor sobre o gráfico de<br>ingestão e recuperação para S3 ou Swift.                                                 |
| Falha nas<br>operações S3/Swift                    | Operações                                        | Selecione <b>Support Tools Grid Topology</b> . Na guia Visão geral<br>na seção operações da API, veja o valor de operações S3 -<br>Falha ou operações rápidas - Falha.                                                                                                    |
| Taxa de avaliação<br>ILM                           | Objetos/segundo                                  | Na página nós, selecione <i>grid</i> ILM.<br>No gráfico fila ILM, encontre um período em que a linha esteja<br>razoavelmente estável. Passe o cursor sobre o gráfico para<br>estimar um valor de linha de base para <b>taxa de avaliação</b> para o<br>seu sistema.                                                                                                    |
| Taxa de<br>digitalização ILM                       | Objetos/segundo                                  | Selecione <b>nodes</b> <i>grid</i> ILM.<br>No gráfico fila ILM, encontre um período em que a linha esteja<br>razoavelmente estável. Passe o cursor sobre o gráfico para<br>estimar um valor de linha de base para <b>taxa de digitalização</b><br>para o seu sistema.                                                                                                    |
| Objetos enfileirados<br>de operações do<br>cliente | Objetos/segundo                                  | Selecione <b>nodes</b> <i>grid</i> <b>ILM</b> .<br>No gráfico fila ILM, encontre um período em que a linha esteja<br>razoavelmente estável. Passe o cursor sobre o gráfico para<br>estimar um valor de linha de base para <b>objetos enfileirados (de<br/>operações do cliente)</b> para o seu sistema.                                                                                                    |
| Latência média da<br>consulta                      | Milissegundos                                    | Selecione <b>nós <i>Storage Node</i> Objects</b> . Na tabela consultas, exiba o valor da latência média.                                                                                                    |

# Analisando dados

Use as informações coletadas para determinar a causa do problema e possíveis soluções.

A análise é dependente de problemas, mas em geral:

- · Localize pontos de falha e gargalos usando os alarmes.
- Reconstrua o histórico de problemas utilizando o histórico de alarmes e as tabelas.
- Use gráficos para encontrar anomalias e comparar a situação do problema com a operação normal.

# Lista de verificação de informações de encaminhamento

Se você não conseguir resolver o problema sozinho, entre em Contato com o suporte técnico. Antes de entrar em Contato com o suporte técnico, reúna as informações listadas na tabela a seguir para facilitar a resolução de problemas.

| ✓ | Item                      | Notas                                                                                                    |
|---|---------------------------|----------------------------------------------------------------------------------------------------|
|   | Declaração do problema    | Quais são os sintomas do problema? Quando o problema<br>começou? Isso acontece de forma consistente ou<br>intermitente? Se intermitentemente, que horas ocorreu?<br>"Definir o problema"                                                                                                    |
|   | Avaliação de impactos     | <ul> <li>Qual é a gravidade do problema? Qual é o impactos na aplicação cliente?</li> <li>O cliente foi conetado com sucesso antes?</li> <li>O cliente pode obter, recuperar e excluir dados?</li> </ul>                                                                                                    |
|   | ID do sistema StorageGRID | Selecione <b>Manutenção sistema Licença</b> . A ID do sistema StorageGRID é apresentada como parte da licença atual.                                                                                                    |
|   | Versão do software        | Clique em <b>Ajuda sobre</b> para ver a versão do StorageGRID.                                                                                                    |
|   | Personalização            | <ul> <li>Resumir como o seu sistema StorageGRID está configurado.</li> <li>Por exemplo, liste o seguinte: <ul> <li>A grade usa compactação de storage, criptografia de storage ou conformidade?</li> <li>O ILM faz objetos replicados ou codificados para apagamento? O ILM garante a redundância do site? As regras do ILM usam os comportamentos de ingestão estritos, balanceados ou Dual Commit?</li> </ul> </li> </ul> |

| ✓ | Item                                                  | Notas                                                                                                    |
|---|-------------------------------------------------------|----------------------------------------------------------------------------------------------------|
|   | Ficheiros de registo e dados<br>do sistema            | Recolha ficheiros de registo e dados do sistema para o seu<br>sistema. Selecione <b>suporte Ferramentas Logs</b> .<br>Você pode coletar logs para toda a grade ou para nós<br>selecionados.<br>Se você estiver coletando logs somente para nós<br>selecionados, certifique-se de incluir pelo menos um nó de<br>armazenamento que tenha o serviço ADC. (Os três primeiros<br>nós de storage em um local incluem o serviço ADC.)<br>"Coletando arquivos de log e dados do sistema" |
|   | Informações da linha de base                          | Colete informações básicas sobre operações de ingestão,<br>operações de recuperação e consumo de armazenamento.<br>"Estabelecendo linhas de base"                                                                                                    |
|   | Cronograma das mudanças<br>recentes                   | Crie uma linha do tempo que resume quaisquer alterações<br>recentes ao sistema ou ao seu ambiente.<br>"Criando uma linha do tempo de mudanças recentes"                                                                                                    |
|   | Histórico de esforços para<br>diagnosticar o problema | Se você tomou medidas para diagnosticar ou solucionar o<br>problema sozinho, certifique-se de Registrar as etapas que<br>você tomou e o resultado.                                                                                                    |

Informações relacionadas

"Administrar o StorageGRID"

# Solução de problemas de objetos e storage

Há várias tarefas que você pode executar para ajudar a determinar a origem dos problemas de armazenamento e objeto.

# Confirmar localizações de dados do objeto

Dependendo do problema, você pode querer confirmar onde os dados do objeto estão sendo armazenados. Por exemplo, você pode querer verificar se a política ILM está funcionando como esperado e os dados do objeto estão sendo armazenados onde se pretende.

#### O que você vai precisar

- Você deve ter um identificador de objeto, que pode ser um dos seguintes:
  - **UUID**: O Identificador universalmente exclusivo do objeto. Introduza o UUID em todas as maiúsculas.
  - CBID: O identificador exclusivo do objeto dentro do StorageGRID . Você pode obter o CBID de um objeto a partir do log de auditoria. Introduza o CBID em todas as maiúsculas.
  - S3 bucket e chave de objeto: Quando um objeto é ingerido através da interface S3, o aplicativo

cliente usa uma combinação de bucket e chave de objeto para armazenar e identificar o objeto.

 \* Nome do contentor e objeto Swift\*: Quando um objeto é ingerido através da interface Swift, o aplicativo cliente usa uma combinação de nome de contentor e objeto para armazenar e identificar o objeto.

#### Passos

- 1. Selecione ILM > Object Metadata Lookup.
- 2. Digite o identificador do objeto no campo Identificador.

Você pode inserir um UUID, CBID, S3 bucket/object-key ou Swift container/object-name.

#### Object Metadata Lookup

Enter the identifier for any object stored in the grid to view its metadata.

Identifier

source/testobject

Look Up

#### 3. Clique em Procurar.

Os resultados da pesquisa de metadados de objeto aparecem. Esta página lista os seguintes tipos de informações:

- Metadados do sistema, incluindo o ID do objeto (UUID), o nome do objeto, o nome do contentor, o nome ou ID da conta do locatário, o tamanho lógico do objeto, a data e hora em que o objeto foi criado pela primeira vez e a data e hora em que o objeto foi modificado pela última vez.
- Quaisquer pares de valor-chave de metadados de usuário personalizados associados ao objeto.
- Para objetos S3D, qualquer par de chave-valor de marca de objeto associado ao objeto.
- · Para cópias de objetos replicadas, o local de storage atual de cada cópia.
- Para cópias de objetos com codificação de apagamento, o local de storage atual de cada fragmento.
- Para cópias de objetos em um Cloud Storage Pool, o local do objeto, incluindo o nome do bucket externo e o identificador exclusivo do objeto.
- Para objetos segmentados e objetos de várias partes, uma lista de segmentos, incluindo identificadores de segmento e tamanhos de dados. Para objetos com mais de 100 segmentos, apenas os primeiros 100 segmentos são mostrados.
- Todos os metadados de objetos no formato de armazenamento interno não processado. Esses metadados brutos incluem metadados internos do sistema que não são garantidos para persistir de liberação para liberação.

O exemplo a seguir mostra os resultados da pesquisa de metadados de objeto para um objeto de teste S3 que é armazenado como duas cópias replicadas.

#### System Metadata

| Object ID     | A12E96FF-B13F-4905-9E9E-45373F6E7DA8 |
|---------------|--------------------------------------|
| Name          | testobject                           |
| Container     | source                               |
| Account       | t-1582139188                         |
| Size          | 5.24 MB                              |
| Creation Time | 2020-02-19 12:15:59 PST              |
| Modified Time | 2020-02-19 12:15:59 PST              |

#### **Replicated Copies**

| Node  | Disk Path                                          |
|-------|----------------------------------------------------|
| 99-97 | /var/local/rangedb/2/p/06/0B/00nM8H\$ITFbnQQ}ICV2E |
| 99-99 | /var/local/rangedb/1/p/12/0A/00nM8H\$jTFboW28 CXG% |

#### Raw Metadata

```
{
    "TYPE": "CTNT",
    "CHND": "A12E96FF-813F-4905-9E9E-45373F6E7DA8",
    "NAME": "testobject",
    "CBID": "0x8823DE7EC7C10416",
    "PHND": "FEA0AE51-534A-11EA-9FCD-31FF00C36D56",
    "PPTH": "source",
    "META": {
        "BASE": {
            "PAWS": "2",
        }
        }
    }
}
```

#### Informações relacionadas

"Gerenciar objetos com ILM"

"Use S3"

"Use Swift"

### Falhas no armazenamento de objetos (volume de storage)

O storage subjacente em um nó de storage é dividido em armazenamentos de objetos. Esses armazenamentos de objetos são partições físicas que atuam como pontos de montagem para o armazenamento do sistema StorageGRID. Os armazenamentos de objetos também são conhecidos como volumes de armazenamento.

Você pode exibir informações de armazenamento de objetos para cada nó de armazenamento. Os armazenamentos de objetos são mostrados na parte inferior da página **nós Storage Node Storage**.

| Name     |                        | World Wie | le Na | me         | 1/       | OL   | oad     | Re  | ad Rate | 1         | Write Rate |
|----------|------------------------|-----------|-------|------------|----------|------|---------|-----|---------|-----------|------------|
| croot(8  | s:1,sda1)              | N/A       |       |            | 1        | .629 | 6       | 0 8 | oytes/s |           | 177 KB/s   |
| cvloc(8  | 3:2,sda2)              | N/A       |       |            | 1        | 7.28 | %       | 0 Ł | oytes/s | 2         | 2 MB/s     |
| sdc(8:1  | 16,sdb)                | N/A       |       |            | 0        | .009 | 6       | 0 k | oytes/s |           | 11 KB/s    |
| sdd(8:   | 32,sdc)                | N/A       |       |            | 0        | .009 | 6       | 0 8 | oytes/s | (         | ) bytes/s  |
| sds(8:4  | 48, <mark>sdd</mark> ) | N/A       |       |            | 0        | .009 | 6       | 0 ł | oytes/s | 0         | ) bytes/s  |
| /olume   | es                     |           |       |            |          |      |         |     |         |           |            |
| Mount    | Point                  | Device    | S     | tatus S    | ize      |      | Availa  | ble |         | Write Cac | he Status  |
| /        |                        | croot     | 0     | nline 2    | 1.00 GB  |      | 14.25 ( | GΒ  | r       | Unknown   |            |
| /var/loc | cal                    | cvloc     | 0     | nline 8    | 5.86 GB  |      | 84.39 ( | GB  | r       | Unknown   |            |
| /var/loc | cal/rangedb/0          | sdc       | 0     | nline 1    | 07.32 GI | В    | 107.18  | GB  | r       | Enabled   |            |
| /var/loo | cal/rangedb/1          | sdd       | 0     | nline 1    | 07.32 GI | В    | 107.18  | GB  | r       | Enabled   |            |
| /var/loo | cal/rangedb/2          | sds       | 0     | nline 1    | 07.32 GI | В    | 107.18  | GB  | r       | Enabled   |            |
| Object   | Stores                 |           |       |            |          |      |         |     |         |           |            |
| ID       | Size                   | Available |       | Replicated | d Data   | 1    | EC Data |     | Object  | Data (%)  | Health     |
| 0000     | 107.32 GB              | 96.45 GB  | r     | 994.37 KB  |          | r    | 0 bytes | r   | 0.00%   |           | No Errors  |
| 0001     | 107.32 GB              | 107.18 GB | r     | 0 bytes    |          | r    | 0 bytes | r   | 0.00%   |           | No Errors  |
|          |                        |           |       |            |          |      |         |     |         |           |            |

Para ver mais detalhes sobre cada nó de storage, siga estas etapas:

- 1. Selecione **Support > Tools > Grid Topology**.
- 2. Selecione site Storage Node LDR Storage Overview Main.

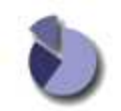

| Storage  | State - Desir  | ed:       |    | 0               | nline   |         |     |            |           |            |
|----------|----------------|-----------|----|-----------------|---------|---------|-----|------------|-----------|------------|
| Storage  | State - Curre  | ent       |    | 0               | nline   |         |     |            |           | 3          |
| Storage  | Status:        |           |    | N               | o Error | 5       |     |            |           | <b>E</b> 9 |
| Utiliza  | ition          |           |    |                 |         |         |     |            |           |            |
| Total Sp | pace:          |           |    | 32              | 22 GB   |         |     |            |           |            |
| Total Us | sable Space:   |           |    | 31              | I1 GB   |         |     |            |           | 1          |
| Total Us | sable Space (  | Percent): |    | 96              | 5.534 9 | 6       |     |            |           | <b>P</b> S |
| Total Da | ata:           |           |    | 99              | 94 KB   |         |     |            |           | 5          |
| Total Da | ata (Percent): |           |    | 0               | %       |         |     |            |           | ~          |
| Replic   | ation          |           |    |                 |         |         |     |            |           |            |
| Block R  | eads:          |           |    | 0               |         |         |     |            |           |            |
| Block V  | /rites:        |           |    | 0               |         |         |     |            |           |            |
| Objects  | Retrieved:     |           |    | 0               |         |         |     |            |           |            |
| Objects  | Committed:     |           |    | 0               |         |         |     |            |           |            |
| Objects  | Deleted:       |           |    | 0               |         |         |     |            |           |            |
| Delete : | Service State  |           |    | E               | nabled  |         |     |            |           | 8          |
| Objec    | t Store Vol    | umes      |    |                 |         |         |     |            |           |            |
| ID       | Total          | Available |    | Replicated Data |         | EC Data | R V | Stored (%) | Health    |            |
| 0000     | 107 GB         | 96.4 GB   | 12 | 994 KB          | T.      | 0 B     | J.  | 0.001 %    | No Errors | 2 😒        |
| 0001     | 107 GB         | 107 GB    | 14 | 0 B             | 14      | 0 B     | R   | 0 %        | No Errors | E 9        |

Dependendo da natureza da falha, as falhas com um volume de armazenamento podem ser refletidas em um alarme sobre o status de armazenamento ou sobre a integridade de um armazenamento de objetos. Se um volume de armazenamento falhar, você deve reparar o volume de armazenamento com falha para restaurar o nó de armazenamento para a funcionalidade completa o mais rápido possível. Se necessário, você pode ir para a guia **Configuração** e colocar o nó de armazenamento em um estado somente leitura para que o sistema StorageGRID possa usá-lo para recuperação de dados enquanto se prepara para uma recuperação completa do servidor.

- 0 B

P 0 %

No Errors

#### Informações relacionadas

107 GB

"Manter recuperar"

0002

# Verificando a integridade do objeto

107 GB

- 0 B

O sistema StorageGRID verifica a integridade dos dados de objetos nos nós de storage, verificando se há objetos corrompidos ou ausentes.

Existem dois processos de verificação: Verificação em segundo plano e verificação em primeiro plano. Eles trabalham juntos para garantir a integridade dos dados. A verificação em segundo plano é executada automaticamente e verifica continuamente a correção dos dados do objeto. A verificação de primeiro plano pode ser acionada por um usuário, para verificar mais rapidamente a existência (embora não a correção) de objetos.

#### O que é a verificação de antecedentes

O processo de verificação em segundo plano verifica automaticamente e continuamente os nós de storage em busca de cópias corrompidas de dados de objetos e tenta reparar automaticamente quaisquer problemas encontrados.

A verificação em segundo plano verifica a integridade dos objetos replicados e dos objetos codificados por apagamento, da seguinte forma:

 Objetos replicados: Se o processo de verificação em segundo plano encontrar um objeto replicado que está corrompido, a cópia corrompida será removida de seu local e colocada em quarentena em outro lugar no nó de armazenamento. Em seguida, uma nova cópia não corrompida é gerada e colocada para satisfazer a política ILM ativa. A nova cópia pode não ser colocada no nó de armazenamento que foi usado para a cópia original.

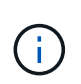

Os dados de objetos corrompidos são colocados em quarentena em vez de excluídos do sistema, para que ainda possam ser acessados. Para obter mais informações sobre como acessar dados de objetos em quarentena, entre em Contato com o suporte técnico.

 Objetos codificados por apagamento: Se o processo de verificação em segundo plano detetar que um fragmento de um objeto codificado por apagamento está corrompido, o StorageGRID tentará automaticamente reconstruir o fragmento ausente no mesmo nó de storage, usando os dados restantes e fragmentos de paridade. Se o fragmento corrompido não puder ser reconstruído, o atributo cópias corrompidas detetadas (ECOR) é incrementado por um, e uma tentativa é feita para recuperar outra cópia do objeto. Se a recuperação for bem-sucedida, uma avaliação ILM será executada para criar uma cópia de substituição do objeto codificado de apagamento.

O processo de verificação em segundo plano verifica objetos apenas nos nós de storage. Ele não verifica objetos em nós de arquivamento ou em um pool de storage de nuvem. Os objetos devem ter mais de quatro dias para serem qualificados para verificação em segundo plano.

A verificação em segundo plano é executada a uma taxa contínua que é projetada para não interferir nas atividades comuns do sistema. A verificação em segundo plano não pode ser interrompida. No entanto, você pode aumentar a taxa de verificação em segundo plano para verificar mais rapidamente o conteúdo de um nó de armazenamento se suspeitar de um problema.

#### Alertas e alarmes (legacy) relacionados à verificação em segundo plano

Se o sistema detetar um objeto corrompido que não possa corrigir automaticamente (porque a corrupção impede que o objeto seja identificado), o alerta **Objeto corrompido não identificado detetado** é acionado.

Se a verificação em segundo plano não puder substituir um objeto corrompido porque ele não consegue localizar outra cópia, o alerta **objetos perdidos** e o alarme legado PERDIDO (objetos perdidos) são acionados.

#### Alterar a taxa de verificação em segundo plano

Você pode alterar a taxa na qual a verificação em segundo plano verifica os dados de objetos replicados em um nó de storage se tiver preocupações com a integridade dos dados.

#### O que você vai precisar

- Você deve estar conetado ao Gerenciador de Grade usando um navegador compatível.
- Você deve ter permissões de acesso específicas.

#### Sobre esta tarefa

Você pode alterar a taxa de verificação para verificação em segundo plano em um nó de storage:

- Adaptive (adaptável): Predefinição. A tarefa foi projetada para verificar no máximo 4 MB/s ou 10 objetos/s (o que for excedido primeiro).
- Alta: A verificação do armazenamento prossegue rapidamente, a uma taxa que pode retardar as atividades normais do sistema.

Use a taxa de verificação alta somente quando suspeitar que uma falha de hardware ou software pode ter dados de objeto corrompidos. Após a conclusão da verificação de fundo de alta prioridade, a taxa de verificação é automaticamente redefinida para Adaptive (adaptável).

#### Passos

- 1. Selecione Support > Tools > Grid Topology.
- 2. Selecione Storage Node LDR Verification.
- 3. Selecione **Configuração > Principal**.
- 4. Vá para LDR Verificação Configuração Principal.
- 5. Em Verificação em segundo plano, selecione taxa de verificação alta ou taxa de verificação adaptável.

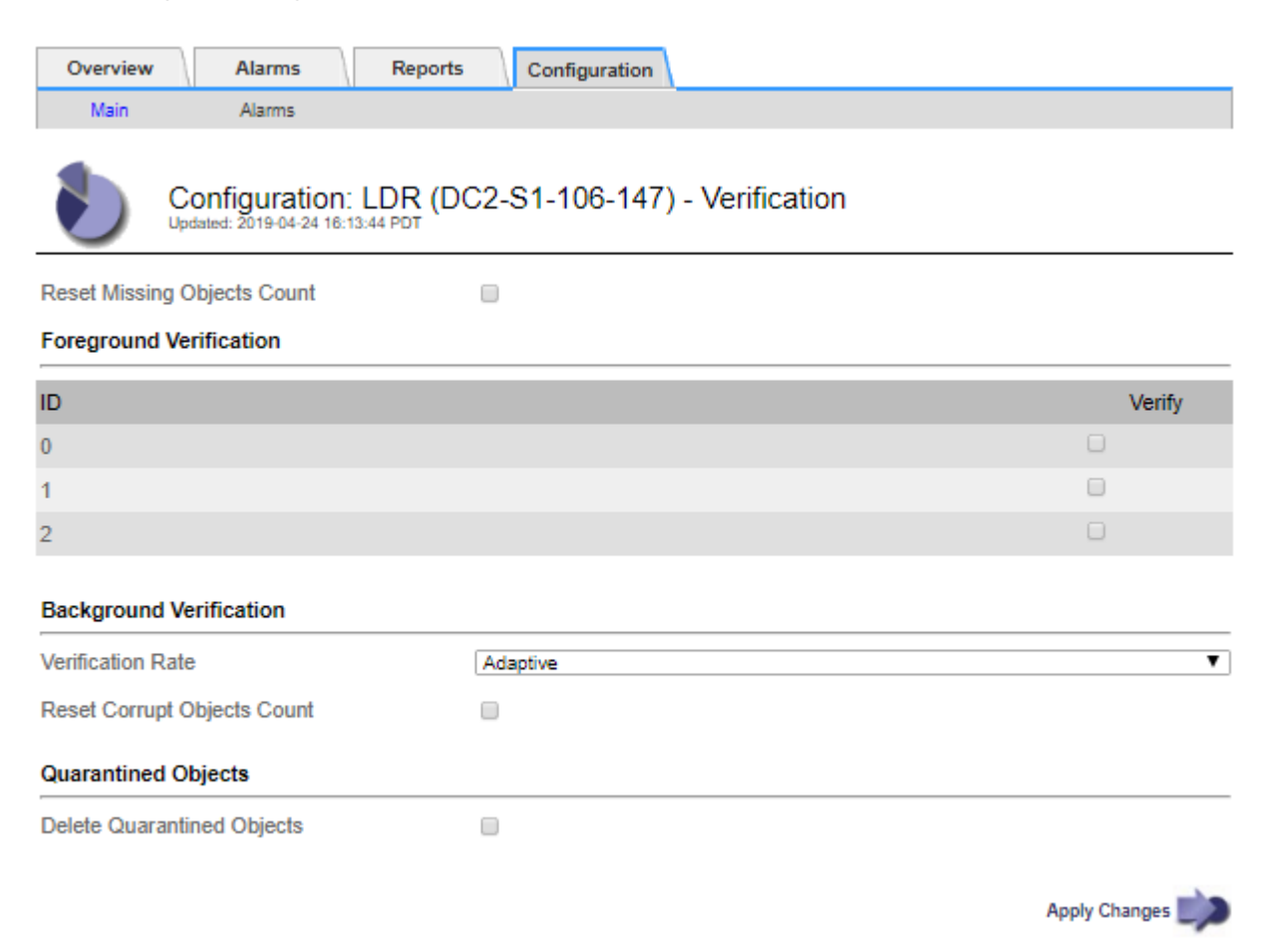

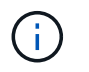

Definir a taxa de verificação como alta aciona o alarme legado VPRI (taxa de verificação) no nível de aviso.

#### 1. Clique em aplicar alterações.

- 2. Monitore os resultados da verificação em segundo plano para objetos replicados.
  - a. Vá para nodes Storage Node Objects.

b. Na seção Verificação, monitore os valores para **objetos corrompidos** e **objetos corrompidos não** identificados.

Se a verificação em segundo plano encontrar dados de objeto replicados corrompidos, a métrica **objetos corrompidos** será incrementada e o StorageGRID tentará extrair o identificador de objeto dos dados, da seguinte forma:

- Se o identificador do objeto puder ser extraído, o StorageGRID criará automaticamente uma nova cópia dos dados do objeto. A nova cópia pode ser feita em qualquer lugar do sistema StorageGRID que satisfaça a política ILM ativa.
- Se o identificador de objeto não puder ser extraído (porque foi corrompido), a métrica objetos corrompidos não identificados é incrementada e o alerta Objeto corrompido não identificado detetado é acionado.
- c. Se forem encontrados dados de objeto replicados corrompidos, entre em Contato com o suporte técnico para determinar a causa raiz da corrupção.
- 3. Monitore os resultados da verificação em segundo plano para objetos codificados por apagamento.

Se a verificação em segundo plano encontrar fragmentos corrompidos de dados de objetos codificados por apagamento, o atributo fragmentos corrompidos detetados é incrementado. O StorageGRID se recupera reconstruindo o fragmento corrompido no mesmo nó de storage.

- a. Selecione Support > Tools > Grid Topology.
- b. Selecione Storage Node LDR Erasure Coding.
- c. Na tabela resultados da verificação, monitore o atributo fragmentos corrompidos detetados (ECCD).
- Depois que os objetos corrompidos forem restaurados automaticamente pelo sistema StorageGRID, redefina a contagem de objetos corrompidos.
  - a. Selecione Support > Tools > Grid Topology.
  - b. Selecione Storage Node LDR Verification Configuration.
  - c. Selecione Redefinir contagem de objetos corrompidos.
  - d. Clique em aplicar alterações.
- 5. Se você estiver confiante de que objetos em quarentena não são necessários, você pode excluí-los.

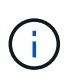

Se o alerta **objetos perdidos** ou o alarme legado PERDIDO (objetos perdidos) foi acionado, o suporte técnico pode querer acessar objetos em quarentena para ajudar a depurar o problema subjacente ou tentar a recuperação de dados.

- 1. Selecione **Support > Tools > Grid Topology**.
- 2. Selecione Storage Node LDR Verificação Configuração.
- 3. Selecione Excluir objetos em quarentena.
- 4. Clique em aplicar alterações.

#### O que é a verificação de primeiro plano

A verificação em primeiro plano é um processo iniciado pelo usuário que verifica se todos os dados de objeto esperados existem em um nó de armazenamento. A verificação de primeiro plano é usada para verificar a integridade de um dispositivo de armazenamento.

A verificação em primeiro plano é uma alternativa mais rápida à verificação em segundo plano que verifica a

existência, mas não a integridade, de dados de objetos em um nó de armazenamento. Se a verificação de primeiro plano descobrir que muitos itens estão faltando, pode haver um problema com a totalidade ou parte de um dispositivo de armazenamento associado ao nó de armazenamento.

A verificação em primeiro plano verifica os dados de objetos replicados e os dados de objetos codificados por apagamento, da seguinte forma:

- Objetos replicados: Se uma cópia dos dados de objetos replicados estiver ausente, o StorageGRID tentará substituir automaticamente a cópia de cópias armazenadas em outro lugar do sistema. O nó de armazenamento executa uma cópia existente através de uma avaliação ILM, que determinará que a política ILM atual não está mais sendo atendida para este objeto porque a cópia ausente não existe mais no local esperado. Uma nova cópia é gerada e colocada para satisfazer a política ILM ativa do sistema. Esta nova cópia pode não ser colocada no mesmo local em que a cópia em falta foi armazenada.
- Objetos codificados por apagamento: Se um fragmento de um objeto codificado por apagamento estiver ausente, o StorageGRID tentará reconstruir automaticamente o fragmento ausente no mesmo nó de armazenamento usando os fragmentos restantes. Se o fragmento ausente não puder ser reconstruído (porque muitos fragmentos foram perdidos), o atributo cópias corrompidas detetadas (ECOR) é incrementado por um. O ILM então tenta encontrar outra cópia do objeto, que ele pode usar para gerar uma nova cópia codificada por apagamento.

Se a verificação em primeiro plano identificar um problema com a codificação de apagamento em um volume de armazenamento, a tarefa de verificação em primeiro plano será interrompida com uma mensagem de erro que identifique o volume afetado. Você deve executar um procedimento de recuperação para todos os volumes de armazenamento afetados.

Se nenhuma outra cópia de um objeto replicado em falta ou de um objeto codificado de apagamento corrompido puder ser encontrada na grade, o alerta **objetos perdidos** e o alarme legado PERDIDO (objetos perdidos) serão acionados.

#### A executar a verificação de primeiro plano

A verificação em primeiro plano permite verificar a existência de dados em um nó de armazenamento. Dados de objeto ausentes podem indicar que existe um problema com o dispositivo de armazenamento subjacente.

#### O que você vai precisar

- Você garantiu que as seguintes tarefas de grade não estão sendo executadas:
  - · Expansão da grade: Adicione servidor (GEXP), ao adicionar um nó de armazenamento
  - Desativação do nó de armazenamento (LDCM) no mesmo nó de armazenamento se estas tarefas de grade estiverem em execução, aguarde que elas sejam concluídas ou liberem seu bloqueio.
- Você garantiu que o armazenamento está online. (Selecione Support Tools Grid Topology. Em seguida, selecione Storage Node LDR Storage Overview Main. Certifique-se de que Estado de armazenamento
   - atual está online.)
- Você garantiu que os seguintes procedimentos de recuperação não estão sendo executados no mesmo nó de storage:
  - · Recuperação de um volume de armazenamento com falha
  - A recuperação de um nó de armazenamento com uma falha na verificação de primeiro plano da unidade do sistema não fornece informações úteis enquanto os procedimentos de recuperação estão em andamento.

#### Sobre esta tarefa

Verificações de primeiro plano para dados de objetos replicados em falta e dados de objetos codificados por

apagamento em falta:

- Se a verificação em primeiro plano encontrar grandes quantidades de dados de objetos em falta, provavelmente há um problema com o armazenamento do nó de armazenamento que precisa ser investigado e resolvido.
- Se a verificação em primeiro plano encontrar um erro de armazenamento grave associado a dados codificados por apagamento, ela o notificará. Você deve executar a recuperação do volume de armazenamento para reparar o erro.

Você pode configurar a verificação de primeiro plano para verificar todos os armazenamentos de objetos de um nó de armazenamento ou apenas armazenamentos de objetos específicos.

Se a verificação de primeiro plano encontrar dados de objeto em falta, o sistema StorageGRID tentará substituí-los. Se não for possível efetuar uma cópia de substituição, o alarme PERDIDO (objetos perdidos) poderá ser acionado.

A verificação em primeiro plano gera uma tarefa de grade de verificação em primeiro plano LDR que, dependendo do número de objetos armazenados em um nó de armazenamento, pode levar dias ou semanas para ser concluída. É possível selecionar vários nós de storage ao mesmo tempo; no entanto, essas tarefas de grade não são executadas simultaneamente. Em vez disso, eles são enfileirados e executados um após o outro até a conclusão. Quando a verificação em primeiro plano está em andamento em um nó de armazenamento, você não pode iniciar outra tarefa de verificação em primeiro plano nesse mesmo nó de armazenamento, mesmo que a opção para verificar volumes adicionais possa parecer estar disponível para o nó de armazenamento.

Se um nó de armazenamento diferente daquele em que a verificação de primeiro plano está sendo executada ficar off-line, a tarefa de grade continuará sendo executada até que o atributo **% completo** atinja 99,99%. O atributo **% complete** então volta para 50 por cento e espera que o nó de armazenamento retorne ao status online. Quando o estado do nó de armazenamento regressa à linha, a tarefa da grelha de verificação de primeiro plano do LDR continua até ser concluída.

#### Passos

- 1. Selecione Storage Node LDR Verification.
- 2. Selecione **Configuração > Principal**.
- 3. Em **Verificação de primeiro plano**, marque a caixa de seleção para cada ID de volume de armazenamento que deseja verificar.

| Overview | Alarms       | Reports    | Configuration                |  |
|----------|--------------|------------|------------------------------|--|
| Main     | Alarms       |            |                              |  |
| ۍ 🌔      | Configuratio | n: LDR (do | c1-cs1-99-82) - Verification |  |

П

Reset Missing Objects Count

#### Foreground Verification

| ID | Verify   |
|----|----------|
| 0  | <b>v</b> |
| 1  | <b></b>  |
| 2  | <b>N</b> |

| Background Verification     |          |  |
|-----------------------------|----------|--|
| Verification Rate           | Adaptive |  |
| Reset Corrupt Objects Count |          |  |
|                             |          |  |

Apply Changes

#### 4. Clique em aplicar alterações.

Aguarde até que a página seja atualizada automaticamente e recarregada antes de sair da página. Uma vez atualizados, os armazenamentos de objetos ficam indisponíveis para seleção nesse nó de armazenamento.

Uma tarefa de grade de verificação de primeiro plano do LDR é gerada e executada até que ela seja concluída, pausa ou abortada.

- 5. Monitorar objetos em falta ou fragmentos em falta:
  - a. Selecione Storage Node LDR Verification.
  - b. Na guia Visão geral em resultados da verificação, observe o valor de objetos ausentes detetados.

**Nota**: O mesmo valor é relatado como **objetos perdidos** na página de nós. Vá para **nodes** *Storage Node* e selecione a guia **Objects**.

Se o número de **objetos ausentes detetados** for grande (se houver centenas de objetos ausentes), provavelmente há um problema com o armazenamento do nó de armazenamento. Entre em Contato com o suporte técnico.

- c. Selecione Storage Node LDR Erasure Coding.
- d. Na guia Visão geral em **resultados da verificação**, observe o valor de **fragmentos ausentes detetados**.

Se o número de **fragmentos ausentes detetados** for grande (se houver centenas de fragmentos ausentes), provavelmente há um problema com o armazenamento do nó de armazenamento. Entre

em Contato com o suporte técnico.

Se a verificação em primeiro plano não detetar um número significativo de cópias de objetos replicados em falta ou um número significativo de fragmentos ausentes, o storage estará operando normalmente.

- 6. Monitorize a conclusão da tarefa de grelha de verificação em primeiro plano:
  - a. Selecione Support Tools Grid Topology. Em seguida, selecione site Admin Node CMN Grid Task Overview Main.
  - b. Verifique se a tarefa da grade de verificação de primeiro plano está progredindo sem erros.

**Nota**: Um alarme de nível de aviso é acionado no status da tarefa de grade (SCAs) se a tarefa de grade de verificação de primeiro plano for interrompida.

c. Se a tarefa de grade parar com um critical storage error, recupere o volume afetado e execute a verificação de primeiro plano nos volumes restantes para verificar se há erros adicionais.

**Atenção**: Se a tarefa da grade de verificação de primeiro plano for interrompida com a mensagem Encountered a critical storage error in volume *volID*, você deverá executar o procedimento para recuperar um volume de armazenamento com falha. Consulte as instruções de recuperação e manutenção.

#### Depois de terminar

Se você ainda tiver dúvidas sobre a integridade dos dados, vá para **LDR Verificação Configuração Principal** e aumente a taxa de Verificação em segundo plano. A verificação em segundo plano verifica a exatidão de todos os dados de objetos armazenados e repara quaisquer problemas que encontrar. Encontrar e reparar possíveis problemas o mais rápido possível reduz o risco de perda de dados.

#### Informações relacionadas

"Manter recuperar"

# Solução de problemas de dados de objetos perdidos e ausentes

Os objetos podem ser recuperados por vários motivos, incluindo solicitações de leitura de um aplicativo cliente, verificações em segundo plano de dados de objeto replicados, reavaliações ILM e a restauração de dados de objeto durante a recuperação de um nó de armazenamento.

O sistema StorageGRID usa informações de localização nos metadados de um objeto para determinar a partir de qual local recuperar o objeto. Se uma cópia do objeto não for encontrada no local esperado, o sistema tentará recuperar outra cópia do objeto de outra parte do sistema, assumindo que a política ILM contém uma regra para fazer duas ou mais cópias do objeto.

Se esta recuperação for bem-sucedida, o sistema StorageGRID substitui a cópia em falta do objeto. Caso contrário, o alerta **objetos perdidos** e o alarme legado PERDIDO (objetos perdidos) são acionados, da seguinte forma:

- Para cópias replicadas, se outra cópia não puder ser recuperada, o objeto será considerado perdido e o alerta e o alarme serão disparados.
- Para cópias codificadas de apagamento, se uma cópia não puder ser recuperada do local esperado, o atributo cópias corrompidas detetadas (ECOR) é incrementado por um antes de uma tentativa ser feita para recuperar uma cópia de outro local. Se não for encontrada outra cópia, o alerta e o alarme são acionados.

Você deve investigar todos os alertas de **objetos perdidos** imediatamente para determinar a causa raiz da perda e determinar se o objeto ainda pode existir em um nó de armazenamento ou nó de arquivo offline, ou de outra forma atualmente indisponível.

No caso de perda de dados de objetos sem cópias, não há solução de recuperação. No entanto, você deve redefinir o contador de objetos perdidos para evitar que objetos perdidos conhecidos mascarem quaisquer novos objetos perdidos.

#### Informações relacionadas

"Investigando objetos perdidos"

"Repor contagens de objetos perdidas e em falta"

#### Investigando objetos perdidos

Quando o alerta **objetos perdidos** e o alarme legado PERDIDO (objetos perdidos) são acionados, você deve investigar imediatamente. Colete informações sobre os objetos afetados e entre em Contato com o suporte técnico.

#### O que você vai precisar

- Você deve estar conetado ao Gerenciador de Grade usando um navegador compatível.
- Você deve ter permissões de acesso específicas.
- Tem de ter o Passwords.txt ficheiro.

#### Sobre esta tarefa

O alerta **objetos perdidos** e o alarme PERDIDO indicam que o StorageGRID acredita que não há cópias de um objeto na grade. Os dados podem ter sido perdidos permanentemente.

Investigue alarmes ou alertas de objetos perdidos imediatamente. Talvez seja necessário tomar medidas para evitar mais perda de dados. Em alguns casos, você pode restaurar um objeto perdido se você tomar uma ação imediata.

O número de objetos perdidos pode ser visto no Gerenciador de Grade.

#### Passos

- 1. Selecione nós.
- 2. Selecione Storage Node Objects.
- 3. Revise o número de objetos perdidos mostrados na tabela contagens de objetos.

Esse número indica o número total de objetos que esse nó de grade deteta como ausente de todo o sistema StorageGRID. O valor é a soma dos contadores de objetos perdidos do componente armazenamento de dados nos serviços LDR e DDS.

#### 99-97 (Storage Node)

| Overview                        | Hardware                          | Network       | Storage | Objects | ILM    | Events                         | Tasks    |            |            |         |       |
|---------------------------------|-----------------------------------|---------------|---------|---------|--------|--------------------------------|----------|------------|------------|---------|-------|
|                                 |                                   | _             | 1 hour  | 1 day   | 1 week | 1 moi                          | nth      | Custom     |            |         |       |
|                                 | S3 I                              | ngest and Ret | rieve   |         |        |                                |          | Swift Ing  | gest and R | etrieve |       |
| 5 kBs                           |                                   |               |         |         | 1      | 00 Bs                          |          |            |            |         |       |
| 0 kBs                           |                                   |               |         |         | 0      | 75 Bs                          |          |            |            |         |       |
| 5 kBs                           |                                   |               |         |         |        |                                |          |            |            |         |       |
| 0 kBs                           |                                   |               |         |         | 0      | 50 Bs                          |          |            |            |         |       |
| 5 kBs                           |                                   |               |         |         | 0      | 25 Bs                          |          |            |            |         |       |
| 0 Bs                            |                                   |               |         |         |        | 0 Bs                           |          |            |            |         |       |
| 13:20                           | 13:30 13:4                        | 40 13:50      | 14:00   | 14:10   |        | 13:20                          | 13:30    | 13:40      | 13:50      | 14:00   | 14:10 |
| <ul> <li>Ingest rate</li> </ul> | <ul> <li>Retrieve rate</li> </ul> |               |         |         |        | <ul> <li>Ingest rat</li> </ul> | ie — Ret | rieve rate |            |         |       |
|                                 |                                   |               |         |         |        |                                |          |            |            |         |       |
| Object Cou                      | nts                               |               |         |         |        |                                |          |            |            |         |       |
| Total Obi                       | octe                              | 10            |         |         |        |                                |          |            |            |         |       |
| Lost Obje                       | cts                               | 10.           |         |         |        |                                |          |            |            |         |       |
| 2001 00 00                      |                                   |               |         |         |        |                                |          |            |            |         |       |

- A partir de um nó Admin, acesse o log de auditoria para determinar o identificador exclusivo (UUID) do objeto que acionou o alerta objetos perdidos e o alarme PERDIDO:
  - a. Faça login no nó da grade:
    - i. Introduza o seguinte comando: ssh admin@grid node IP
    - ii. Introduza a palavra-passe listada no Passwords.txt ficheiro.
    - iii. Digite o seguinte comando para mudar para root: su -
    - iv. Introduza a palavra-passe listada no Passwords.txt ficheiro. Quando você estiver conetado como root, o prompt mudará de \$ para #.
  - b. Mude para o diretório onde os logs de auditoria estão localizados. Introduza: cd /var/local/audit/export/
  - c. Use grep para extrair as mensagens de auditoria OLST (Object Lost). Introduza: grep OLST audit\_file\_name
  - d. Observe o valor UUID incluído na mensagem.

```
>Admin: # grep OLST audit.log
2020-02-12T19:18:54.780426
[AUDT:[CBID(UI64):0x38186FE53E3C49A5][UUID(CSTR):926026C4-00A4-449B-
AC72-BCCA72DD1311]
[PATH(CSTR):"source/cats"][NOID(UI32):12288733][VOLI(UI64):3222345986
][RSLT(FC32):NONE][AVER(UI32):10]
[ATIM(UI64):1581535134780426][ATYP(FC32):0LST][ANID(UI32):12448208][A
MID(FC32):ILMX][ATID(UI64):7729403978647354233]]
```

- 5. Use o ObjectByUUID comando para encontrar o objeto pelo seu identificador (UUID) e, em seguida, determinar se os dados estão em risco.
  - a. Telnet para localhost 1402 para acessar o console LDR.
  - b. Introduza: /proc/OBRP/ObjectByUUID UUID\_value

Neste primeiro exemplo, o objeto com UUID 926026C4-00A4-449B-AC72-BCCA72DD1311 tem duas localizações listadas.

```
ade 12448208: /proc/OBRP > ObjectByUUID 926026C4-00A4-449B-AC72-
BCCA72DD1311
{
    "TYPE (Object Type) ": "Data object",
    "CHND(Content handle)": "926026C4-00A4-449B-AC72-BCCA72DD1311",
    "NAME": "cats",
    "CBID": "0x38186FE53E3C49A5",
    "PHND(Parent handle, UUID)": "221CABD0-4D9D-11EA-89C3-
ACBB00BB82DD",
    "PPTH(Parent path)": "source",
    "META": {
        "BASE (Protocol metadata)": {
            "PAWS(S3 protocol version)": "2",
            "ACCT(S3 account ID)": "44084621669730638018",
            "*ctp(HTTP content MIME type)": "binary/octet-stream"
        },
        "BYCB(System metadata)": {
            "CSIZ(Plaintext object size)": "5242880",
            "SHSH(Supplementary Plaintext hash)": "MD5D
0xBAC2A2617C1DFF7E959A76731E6EAF5E",
            "BSIZ(Content block size)": "5252084",
            "CVER(Content block version)": "196612",
            "CTME(Object store begin timestamp)": "2020-02-
12T19:16:10.983000",
            "MTME(Object store modified timestamp)": "2020-02-
12T19:16:10.983000",
            "ITME": "1581534970983000"
        },
        "CMSM": {
            "LATM(Object last access time)": "2020-02-
12T19:16:10.983000"
        },
        "AWS3": {
            "LOCC": "us-east-1"
        }
    },
```

```
"CLCO\(Locations\)": \[
        \{
            "Location Type": "CLDI\(Location online\)",
            "NOID\(Node ID\)": "12448208",
            "VOLI\(Volume ID\)": "3222345473",
            "Object File Path":
"/var/local/rangedb/1/p/17/11/00rH0%DkRt78Ila\#3udu",
            "LTIM\(Location timestamp\)": "2020-02-
12T19:36:17.880569"
        \backslash},
        \ {
            "Location Type": "CLDI\(Location online\)",
            "NOID\(Node ID\)": "12288733",
            "VOLI\(Volume ID\)": "3222345984",
            "Object File Path":
"/var/local/rangedb/0/p/19/11/00rH0%DkRt78Rrb\#3s;L",
            "LTIM\(Location timestamp\)": "2020-02-
12T19:36:17.934425"
        }
    ]
```

No segundo exemplo, o objeto com UUID 926026C4-00A4-449B-AC72-BCCA72DD1311 não tem locais listados.

```
ade 12448208: / > /proc/OBRP/ObjectByUUID 926026C4-00A4-449B-AC72-
BCCA72DD1311
{
    "TYPE (Object Type) ": "Data object",
    "CHND(Content handle)": "926026C4-00A4-449B-AC72-BCCA72DD1311",
    "NAME": "cats",
    "CBID": "0x38186FE53E3C49A5",
    "PHND(Parent handle, UUID)": "221CABD0-4D9D-11EA-89C3-ACBB00BB82DD",
    "PPTH(Parent path)": "source",
    "META": {
        "BASE (Protocol metadata)": {
            "PAWS(S3 protocol version)": "2",
            "ACCT(S3 account ID)": "44084621669730638018",
            "*ctp(HTTP content MIME type)": "binary/octet-stream"
        },
        "BYCB(System metadata)": {
            "CSIZ(Plaintext object size)": "5242880",
            "SHSH(Supplementary Plaintext hash)": "MD5D
0xBAC2A2617C1DFF7E959A76731E6EAF5E",
            "BSIZ(Content block size)": "5252084",
            "CVER(Content block version)": "196612",
            "CTME (Object store begin timestamp)": "2020-02-
12T19:16:10.983000",
            "MTME(Object store modified timestamp)": "2020-02-
12T19:16:10.983000",
            "ITME": "1581534970983000"
        },
        "CMSM": {
            "LATM(Object last access time)": "2020-02-
12T19:16:10.983000"
        },
        "AWS3": {
            "LOCC": "us-east-1"
        }
    }
}
```

a. Revise a saída de /proc/OBRP/ObjectByUID e tome a ação apropriada:

| Metadados                                | Conclusão                                                                                                    |
|------------------------------------------|----------------------------------------------------------------------------------------------------|
| Nenhum objeto encontrado<br>("ERRO":"" ) | Se o objeto não for encontrado, a mensagem "ERROR":" é retornada.                                                                                                    |
|                                          | Se o objeto não for encontrado, é seguro ignorar o alarme. A falta de um objeto indica que o objeto foi intencionalmente excluído.                                                                                                    |
| Locais 0                                 | Se houver locais listados na saída, o alarme de objetos perdidos pode ser um falso positivo.                                                                                                    |
|                                          | Confirme se os objetos existem. Use o ID do nó e o filepath<br>listados na saída para confirmar se o arquivo de objeto está no<br>local listado.                                                                                                    |
|                                          | (O procedimento para localizar objetos potencialmente perdidos<br>explica como usar o ID do nó para encontrar o nó de<br>armazenamento correto.)                                                                                                    |
|                                          | "Procurar e restaurar objetos potencialmente perdidos"                                                                                                    |
|                                          | Se existirem objetos, pode repor a contagem de objetos perdidos para limpar o alarme e o alerta.                                                                                                    |
| Localização: 0                           | Se não houver locais listados na saída, o objeto está<br>potencialmente ausente. Você pode tentar encontrar e restaurar o<br>objeto você mesmo, ou você pode entrar em Contato com o<br>suporte técnico.                                                                                                    |
|                                          | "Procurar e restaurar objetos potencialmente perdidos"                                                                                                    |
|                                          | O suporte técnico pode pedir-lhe para determinar se existe um procedimento de recuperação de armazenamento em curso. Ou seja, um comando <i>repair-data</i> foi emitido em qualquer nó de armazenamento e a recuperação ainda está em andamento? Consulte as informações sobre como restaurar dados de objetos para um volume de armazenamento nas instruções de recuperação e manutenção. |
|                                          |                                                                                                    |

#### Informações relacionadas

"Manter recuperar"

"Rever registos de auditoria"

## Procurar e restaurar objetos potencialmente perdidos

Pode ser possível encontrar e restaurar objetos que acionaram um alarme de objetos perdidos (PERDIDOS) e um alerta **Objeto perdido** e que você identificou como potencialmente perdido.

O que você vai precisar

- Você deve ter o UUID de qualquer objeto perdido, conforme identificado em "investigando objetos perdidos".
- Tem de ter o Passwords.txt ficheiro.

#### Sobre esta tarefa

Você pode seguir este procedimento para procurar cópias replicadas do objeto perdido em outro lugar na grade. Na maioria dos casos, o objeto perdido não será encontrado. No entanto, em alguns casos, você pode encontrar e restaurar um objeto replicado perdido se você executar uma ação de prompt.

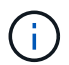

Contacte o suporte técnico para obter assistência com este procedimento.

#### Passos

- 1. A partir de um nó Admin, procure os logs de auditoria para possíveis localizações de objetos:
  - a. Faça login no nó da grade:
    - i. Introduza o seguinte comando: ssh admin@grid node IP
    - ii. Introduza a palavra-passe listada no Passwords.txt ficheiro.
    - iii. Digite o seguinte comando para mudar para root: su -
    - iv. Introduza a palavra-passe listada no Passwords.txt ficheiro. Quando você estiver conetado como root, o prompt mudará de \$ para #.
  - b. Mude para o diretório onde os logs de auditoria estão localizados: cd /var/local/audit/export/
  - c. Use o grep para extrair as mensagens de auditoria associadas ao objeto potencialmente perdido e enviá-las para um arquivo de saída. Introduza: grep uuid-valueaudit\_file\_name > output\_file\_name

Por exemplo:

```
Admin: # grep 926026C4-00A4-449B-AC72-BCCA72DD1311 audit.log > messages about lost object.txt
```

d. Use grep para extrair as mensagens de auditoria de localização perdida (LLST) deste arquivo de saída. Introduza: grep LLST output\_file\_name

Por exemplo:

Admin: # grep LLST messages\_about\_lost\_objects.txt

Uma mensagem de auditoria LLST se parece com essa mensagem de exemplo.

[AUDT:\[NOID\(UI32\):12448208\][CBIL(UI64):0x38186FE53E3C49A5] [UUID(CSTR):"926026C4-00A4-449B-AC72-BCCA72DD1311"][LTYP(FC32):CLDI] [PCLD\(CSTR\):"/var/local/rangedb/1/p/17/11/00rH0%DkRs&LgA%\#3tN6"\] [TSRC(FC32):SYST][RSLT(FC32):NONE][AVER(UI32):10][ATIM(UI64): 1581535134379225][ATYP(FC32):LLST][ANID(UI32):12448208][AMID(FC32):CL SM] [ATID(UI64):7086871083190743409]]

e. Localize o campo PCLD e o campo NOID na mensagem LLST.

Se presente, o valor de PCLD é o caminho completo no disco para a cópia de objeto replicado em falta. O valor de NOID é o id do nó do LDR onde uma cópia do objeto pode ser encontrada.

Se você encontrar um local de objeto, poderá restaurar o objeto.

f. Localize o nó de armazenamento para este ID de nó LDR.

Há duas maneiras de usar o ID do nó para localizar o nó de storage:

- No Gerenciador de Grade, selecione suporte Ferramentas topologia de Grade. Em seguida, selecione Data Center Storage Node LDR. O ID do nó LDR está na tabela informações do nó. Reveja as informações de cada nó de armazenamento até encontrar o que hospeda este LDR.
- Baixe e descompacte o Pacote de recuperação para a grade. Existe um diretório \_docs no REFERIDO pacote. Se você abrir o arquivo index.html, o Resumo de servidores mostrará todas as IDs de nó para todos os nós de grade.
- 2. Determine se o objeto existe no nó de armazenamento indicado na mensagem de auditoria:
  - a. Faça login no nó da grade:
    - i. Introduza o seguinte comando: ssh admin@grid node IP
    - ii. Introduza a palavra-passe listada no Passwords.txt ficheiro.
    - iii. Digite o seguinte comando para mudar para root: su -
    - iv. Introduza a palavra-passe listada no Passwords.txt ficheiro.

Quando você estiver conetado como root, o prompt mudará de \$ para #.

b. Determine se o caminho do arquivo para o objeto existe.

Para o caminho do arquivo do objeto, use o valor de PCLD da mensagem de auditoria LLST.

Por exemplo, digite:

ls '/var/local/rangedb/1/p/17/11/00rH0%DkRs&LgA%#3tN6'

**Nota**: Sempre inclua o caminho do arquivo de objeto em aspas simples em comandos para escapar de quaisquer carateres especiais.

• Se o caminho do objeto não for encontrado, o objeto é perdido e não pode ser restaurado usando

este procedimento. Entre em Contato com o suporte técnico.

- Se o caminho do objeto for encontrado, continue com a Restaure o objeto para o StorageGRIDetapa . Você pode tentar restaurar o objeto encontrado de volta para o StorageGRID.
- 1. Se o caminho do objeto foi encontrado, tente restaurar o objeto para StorageGRID:
  - a. No mesmo nó de storage, altere a propriedade do arquivo de objeto para que ele possa ser gerenciado pelo StorageGRID. Introduza: chown ldr-user:bycast 'file path of object'
  - b. Telnet para localhost 1402 para acessar o console LDR. Introduza: telnet 0 1402
  - **c.** Introduza: cd /proc/STOR
  - d. Introduza: Object\_Found 'file\_path\_of\_object'

Por exemplo, digite:

Object Found '/var/local/rangedb/1/p/17/11/00rH0%DkRs&LgA%#3tN6'

A emissão do Object\\_Found comando notifica a grade da localização do objeto. Ele também aciona a política ILM ativa, que faz cópias adicionais conforme especificado na política.

**Nota**: Se o nó de armazenamento onde você encontrou o objeto estiver offline, você poderá copiar o objeto para qualquer nó de armazenamento que esteja online. Coloque o objeto em qualquer diretório /var/local/rangedb do nó de armazenamento online. Em seguida, emita o Object\\_Found comando usando esse caminho de arquivo para o objeto.

- Se o objeto não puder ser restaurado, o Object\\_Found comando falhará. Entre em Contato com o suporte técnico.
- Se o objeto foi restaurado com sucesso para o StorageGRID, uma mensagem de sucesso será exibida. Por exemplo:

```
ade 12448208: /proc/STOR > Object_Found
'/var/local/rangedb/1/p/17/11/00rH0%DkRs&LgA%#3tN6'
ade 12448208: /proc/STOR > Object found succeeded.
First packet of file was valid. Extracted key: 38186FE53E3C49A5
Renamed '/var/local/rangedb/1/p/17/11/00rH0%DkRs&LgA%#3tN6' to
'/var/local/rangedb/1/p/17/11/00rH0%DkRt78Ila#3udu'
```

Avance para o passo Verifique se foram criados novos locais

- 1. Se o objeto foi restaurado com sucesso para o StorageGRID, verifique se novos locais foram criados.
  - a. Introduza: cd /proc/OBRP
  - b. Introduza: ObjectByUUID UUID\_value

O exemplo a seguir mostra que há dois locais para o objeto com UUID 926026C4-00A4-449B-AC72-BCCA72DD1311.

```
ade 12448208: /proc/OBRP > ObjectByUUID 926026C4-00A4-449B-AC72-
BCCA72DD1311
{
    "TYPE (Object Type) ": "Data object",
    "CHND(Content handle)": "926026C4-00A4-449B-AC72-BCCA72DD1311",
    "NAME": "cats",
    "CBID": "0x38186FE53E3C49A5",
    "PHND(Parent handle, UUID)": "221CABD0-4D9D-11EA-89C3-ACBB00BB82DD",
    "PPTH(Parent path)": "source",
    "META": {
        "BASE (Protocol metadata)": {
            "PAWS(S3 protocol version)": "2",
            "ACCT(S3 account ID)": "44084621669730638018",
            "*ctp(HTTP content MIME type)": "binary/octet-stream"
        },
        "BYCB(System metadata)": {
            "CSIZ(Plaintext object size)": "5242880",
            "SHSH(Supplementary Plaintext hash)": "MD5D
0xBAC2A2617C1DFF7E959A76731E6EAF5E",
            "BSIZ(Content block size)": "5252084",
            "CVER(Content block version)": "196612",
            "CTME (Object store begin timestamp) ": "2020-02-
12T19:16:10.983000",
            "MTME (Object store modified timestamp)": "2020-02-
12T19:16:10.983000",
            "ITME": "1581534970983000"
        },
        "CMSM": {
            "LATM(Object last access time)": "2020-02-
12T19:16:10.983000"
        },
        "AWS3": {
            "LOCC": "us-east-1"
        }
    },
    "CLCO\(Locations\)": \[
        \ {
            "Location Type": "CLDI\(Location online\)",
            "NOID\(Node ID\)": "12448208",
            "VOLI\(Volume ID\)": "3222345473",
            "Object File Path":
"/var/local/rangedb/1/p/17/11/00rH0%DkRt78Ila\#3udu",
            "LTIM\(Location timestamp\)": "2020-02-12T19:36:17.880569"
        \backslash},
        \ {
```

a. Saia da consola LDR. Introduza: exit

- Em um nó Admin, pesquise os logs de auditoria para a mensagem de auditoria ORLM para este objeto para confirmar que o gerenciamento do ciclo de vida das informações (ILM) colocou cópias conforme necessário.
  - a. Faça login no nó da grade:
    - i. Introduza o seguinte comando: ssh admin@grid\_node\_IP
    - ii. Introduza a palavra-passe listada no Passwords.txt ficheiro.
    - iii. Digite o seguinte comando para mudar para root: su -
    - iv. Introduza a palavra-passe listada no Passwords.txt ficheiro. Quando você estiver conetado como root, o prompt mudará de \$ para #.
  - b. Mude para o diretório onde os logs de auditoria estão localizados: cd /var/local/audit/export/
  - c. Use grep para extrair as mensagens de auditoria associadas ao objeto para um arquivo de saída. Introduza: grep uuid-valueaudit file name > output file name

Por exemplo:

```
Admin: # grep 926026C4-00A4-449B-AC72-BCCA72DD1311 audit.log > messages about restored object.txt
```

d. Use o grep para extrair as mensagens de auditoria regras de objeto atendidas (ORLM) deste arquivo de saída. Introduza: grep ORLM output\_file\_name

Por exemplo:

```
Admin: # grep ORLM messages_about_restored_object.txt
```

Uma mensagem de auditoria ORLM se parece com essa mensagem de exemplo.

```
[AUDT:[CBID(UI64):0x38186FE53E3C49A5][RULE(CSTR):"Make 2 Copies"]
[STAT(FC32):DONE][CSIZ(UI64):0][UUID(CSTR):"926026C4-00A4-449B-AC72-
BCCA72DD1311"]
[LOCS(CSTR):"**CLDI 12828634 2148730112**, CLDI 12745543 2147552014"]
[RSLT(FC32):SUCS][AVER(UI32):10][ATYP(FC32):ORLM][ATIM(UI64):15633982306
69]
[ATID(UI64):15494889725796157557][ANID(UI32):13100453][AMID(FC32):BCMS]]
```

a. Localize o campo LOCS na mensagem de auditoria.

Se presente, o valor de CLDI em LOCS é o ID do nó e o ID do volume onde uma cópia de objeto foi criada. Esta mensagem mostra que o ILM foi aplicado e que duas cópias de objeto foram criadas em dois locais na grade.

b. Redefina a contagem de objetos perdidos no Gerenciador de Grade.

#### Informações relacionadas

"Investigando objetos perdidos"

"Confirmar localizações de dados do objeto"

"Repor contagens de objetos perdidas e em falta"

"Rever registos de auditoria"

#### Repor contagens de objetos perdidas e em falta

Depois de investigar o sistema StorageGRID e verificar se todos os objetos perdidos gravados são perdidos permanentemente ou se é um alarme falso, você pode redefinir o valor do atributo objetos perdidos para zero.

#### O que você vai precisar

- Você deve estar conetado ao Gerenciador de Grade usando um navegador compatível.
- Você deve ter permissões de acesso específicas.

#### Sobre esta tarefa

Você pode redefinir o contador de objetos perdidos a partir de uma das seguintes páginas:

- Suporte Ferramentas topologia de Grade Site Storage Node LDR Data Store Overview Main
- Suporte Ferramentas topologia de Grade Site Storage Node DDS Data Store Visão geral Principal

Estas instruções mostram a reposição do contador a partir da página LDR Data Store.

#### Passos

- 1. Selecione **Support > Tools > Grid Topology**.
- 2. Selecione *Site Storage Node LDR Data Store Configuration* para o nó de armazenamento que tem o alerta **objetos perdidos** ou o alarme PERDIDO.
- 3. Selecione Redefinir contagem de objetos perdidos.

| Overview        | Alarms          | Reports                      | Configuration    |  |
|-----------------|-----------------|------------------------------|------------------|--|
| Main            | Alarms          |                              |                  |  |
| -               | , <u>r</u> . ,. |                              |                  |  |
|                 | onfiguration    | 1: LDR (99-)<br>14:56:13 PDT | 94) - Data Store |  |
| Reset Lost Obje | ects Count      | ī                            |                  |  |
| 8               |                 | 5                            |                  |  |

#### 4. Clique em aplicar alterações.

O atributo objetos perdidos é redefinido para 0 e o alerta **objetos perdidos** e o alarme PERDIDO são apagados, o que pode levar alguns minutos.

- 5. Opcionalmente, redefina outros valores de atributo relacionados que podem ter sido incrementados no processo de identificação do objeto perdido.
  - a. Selecione Site Storage Node LDR Erasure Coding Configuration.
  - b. Selecione Redefinir leituras de contagem de falhas e Redefinir cópias corrompidas detetadas contagem.
  - c. Clique em aplicar alterações.
  - d. Selecione Site Storage Node LDR Verificação Configuração.
  - e. Selecione Redefinir contagem de objetos ausentes e Redefinir contagem de objetos corrompidos.
  - f. Se você tiver certeza de que objetos em quarentena não são necessários, selecione **Excluir objetos** em quarentena.

Objetos em quarentena são criados quando a verificação em segundo plano identifica uma cópia de objeto replicado corrompido. Na maioria dos casos, o StorageGRID substitui automaticamente o objeto corrompido e é seguro excluir os objetos em quarentena. No entanto, se o alerta **objetos perdidos** ou o alarme PERDIDO for acionado, o suporte técnico pode querer acessar os objetos em quarentena.

#### g. Clique em aplicar alterações.

Pode demorar alguns momentos para que os atributos sejam redefinidos depois de clicar em **Apply Changes** (aplicar alterações).

#### Informações relacionadas

"Administrar o StorageGRID"

# Solução de problemas do alerta de armazenamento de dados de objetos baixos

O alerta **armazenamento de dados de objeto baixo** monitora quanto espaço está disponível para armazenar dados de objeto em cada nó de armazenamento.

#### O que você vai precisar

• Você deve estar conetado ao Gerenciador de Grade usando um navegador compatível.

Apply Changes

• Você deve ter permissões de acesso específicas.

#### Sobre esta tarefa

O **armazenamento de dados de objeto baixo** é acionado quando a quantidade total de dados de objeto codificados replicados e apagados em um nó de armazenamento atende a uma das condições configuradas na regra de alerta.

Por padrão, um alerta principal é acionado quando essa condição é avaliada como verdadeira:

```
(storagegrid_storage_utilization_data_bytes/
(storagegrid_storage_utilization_data_bytes +
storagegrid_storage_utilization_usable_space_bytes)) >=0.90
```

Nesta condição:

- storagegrid\_storage\_utilization\_data\_bytes É uma estimativa do tamanho total dos dados de objetos codificados de apagamento e replicados para um nó de storage.
- storagegrid\_storage\_utilization\_usable\_space\_bytes É a quantidade total de espaço de storage de objetos restante para um nó de storage.

Se um alerta maior ou menor **armazenamento de dados de objeto baixo** for acionado, você deve executar um procedimento de expansão o mais rápido possível.

#### Passos

1. Selecione Alertas atual.

A página Alertas é exibida.

2. Na tabela de alertas, expanda o grupo de alertas **armazenamento de dados de objeto baixo**, se necessário, e selecione o alerta que deseja exibir.

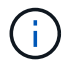

Selecione o alerta e não o cabeçalho de um grupo de alertas.

- 3. Revise os detalhes na caixa de diálogo e observe o seguinte:
  - Tempo acionado
  - O nome do site e do nó
  - · Os valores atuais das métricas para este alerta
- 4. Selecione nós Storage Node ou Site Storage.
- 5. Passe o cursor sobre o gráfico Storage Used Object Data (armazenamento usado dados do objeto).

São apresentados os seguintes valores:

- Usado (%): A porcentagem do espaço utilizável total que foi usado para dados do objeto.
- Usado: A quantidade de espaço utilizável total que foi usado para dados de objeto.
- Dados replicados: Uma estimativa da quantidade de dados de objetos replicados neste nó, site ou grade.
- Dados codificados por apagamento: Uma estimativa da quantidade de dados de objetos codificados por apagamento neste nó, site ou grade.

• **Total**: A quantidade total de espaço utilizável neste nó, site ou grade. O valor usado é a storagegrid storage utilization data bytes métrica.

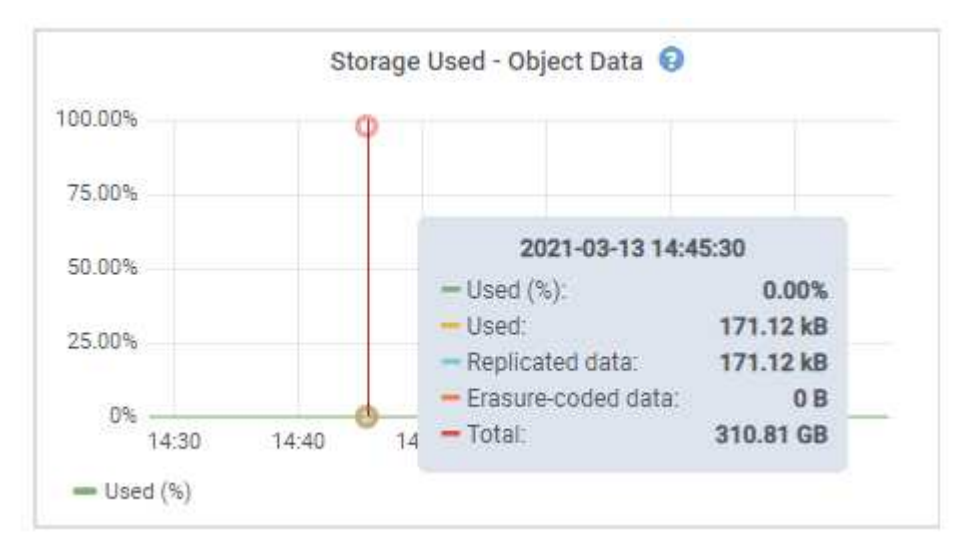

6. Selecione os controles de tempo acima do gráfico para exibir o uso do armazenamento em diferentes períodos de tempo.

Analisar o uso do armazenamento ao longo do tempo pode ajudá-lo a entender quanto armazenamento foi usado antes e depois do alerta ser acionado e pode ajudá-lo a estimar quanto tempo pode levar para que o espaço restante do nó fique cheio.

7. Assim que possível, execute um procedimento de expansão para adicionar capacidade de armazenamento.

Você pode adicionar volumes de storage (LUNs) aos nós de storage existentes ou adicionar novos nós de storage.

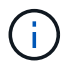

Para gerenciar um nó de storage completo, consulte as instruções de administração do StorageGRID.

#### Informações relacionadas

"Resolução de problemas do alarme de Estado de armazenamento (SSTS)"

"Expanda sua grade"

"Administrar o StorageGRID"

# Resolução de problemas do alarme de Estado de armazenamento (SSTS)

O alarme de Estado de armazenamento (SSTS) é acionado se um nó de armazenamento tiver espaço livre insuficiente restante para armazenamento de objetos.

#### O que você vai precisar

- Você deve estar conetado ao Gerenciador de Grade usando um navegador compatível.
- Você deve ter permissões de acesso específicas.

#### Sobre esta tarefa

O alarme SSTS (Storage Status) é acionado no nível de Aviso quando a quantidade de espaço livre em cada volume em um nó de armazenamento cai abaixo do valor do volume de armazenamento Soft Read Only Watermark (**Configuração Opções de armazenamento Visão geral**).

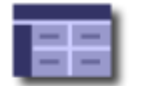

Storage Options Overview Updated: 2019-10-09 13:09:30 MDT

# Object Segmentation

| Description          | Settings |
|----------------------|----------|
| Segmentation         | Enabled  |
| Maximum Segment Size | 1 GB     |

# Storage Watermarks

| Description                             | Settings |  |
|-----------------------------------------|----------|--|
| Storage Volume Read-Write Watermark     | 30 GB    |  |
| Storage Volume Soft Read-Only Watermark | 10 GB    |  |
| Storage Volume Hard Read-Only Watermark | 5 GB     |  |
| Metadata Reserved Space                 | 3,000 GB |  |

Por exemplo, suponha que o volume de armazenamento Soft Read-Only Watermark esteja definido como 10 GB, que é o valor padrão. O alarme SSTS é acionado se menos de 10 GB de espaço utilizável permanecer em cada volume de armazenamento no nó de armazenamento. Se algum dos volumes tiver 10 GB ou mais de espaço disponível, o alarme não será acionado.

Se um alarme SSTS tiver sido acionado, você pode seguir estes passos para entender melhor o problema.

#### Passos

- 1. Selecione suporte Alarmes (legado) Alarmes atuais.
- 2. Na coluna Serviço, selecione o data center, o nó e o serviço associados ao alarme SSTS.

É apresentada a página Grid Topology (topologia de grelha). A guia Alarmes mostra os alarmes ativos para o nó e serviço selecionados.

| Overvi   | ew Alarms                               | Reports                    | Configuration              |                            |                            |                  |             |
|----------|-----------------------------------------|----------------------------|----------------------------|----------------------------|----------------------------|------------------|-------------|
| Main     | History                                 |                            | 12                         | A.                         |                            |                  |             |
| ٢        | Alarms: LDR (<br>Updated: 2019-10-09 12 | DC1-S3-10                  | 1-195) - Sto               | orage                      |                            |                  |             |
| Severity | Attribute                               | Description                | Alarm Time                 | Trigger Value              | Current Value              | Acknowledge Time | Acknowledge |
| Notice   | SSTS (Storage Status)                   | Insufficient Free<br>Space | 2019-10-09<br>12:42:51 MDT | Insufficient Free<br>Space | Insufficient Free<br>Space |                  |             |
| Notice   | SAVP (Total Usable Space<br>(Percent))  | Under 10 %                 | 2019-10-09<br>12:43:21 MDT | 7.95 %                     | 7.95 %                     |                  |             |
| Normal   | SHLH (Health)                           |                            |                            |                            |                            |                  | =           |
|          |                                         |                            | he                         |                            |                            | Apply C          | hanges 欰    |

Neste exemplo, os alarmes SSTS (Storage Status) e SAVP (Total usable Space (Percent)) foram

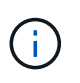

Normalmente, tanto o alarme SSTS como o alarme SAVP são acionados aproximadamente ao mesmo tempo; no entanto, se ambos os alarmes são acionados depende da definição da marca d'água em GB e da definição do alarme SAVP em percentagem.

3. Para determinar quanto espaço utilizável está realmente disponível, selecione LDR Storage Overview e encontre o atributo espaço utilizável total (STAS).

| Overview | Alarms | Reports | Configuration |
|----------|--------|---------|---------------|
| Main     | ų.     | 100     |               |

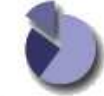

Overview: LDR (DC1-S1-101-193) - Storage

Updated: 2019-10-09 12:51:07 MDT

| Storage State - Desired: | Online                  |  |
|--------------------------|-------------------------|--|
| Storage State - Current: | Read-only               |  |
| Storage Status:          | Insufficient Free Space |  |

#### Utilization

| Total Space:                  | 164 GB   | P   |
|-------------------------------|----------|-----|
| Total Usable Space:           | 19.6 GB  | F   |
| Total Usable Space (Percent): | 11.937 % | E S |
| Total Data:                   | 139 GB   | P.  |
| Total Data (Percent):         | 84.567 % | P   |

#### Replication

| Block Reads:          | 0         |   |
|-----------------------|-----------|---|
| Block Writes:         | 2,279,881 | 2 |
| Objects Retrieved:    | 0         | 2 |
| Objects Committed:    | 88,882    |   |
| Objects Deleted:      | 16        | 2 |
| Delete Service State: | Enabled   | 3 |

#### **Object Store Volumes**

| ID   | Total   | Available | Replicated Data | EC Data | Stored (%)        | Health    |    |
|------|---------|-----------|-----------------|---------|-------------------|-----------|----|
| 0000 | 54.7 GB | 2.93 GB   | 146.2 GB        | 🖭 0 B   | <b>E</b> 84.486 % | No Errors | 20 |
| 0001 | 54.7 GB | 8.32 GB   | ₽ 46.3 GB       | - 0 B   | <u></u> 84.644 %  | No Errors | 89 |
| 0002 | 54.7 GB | 8.36 GB   | 🍱 46.3 GB       | - 0 B   | <u>r</u> 84.57 %  | No Errors | 20 |

Neste exemplo, apenas 19,6 GB dos 164 GB de espaço neste nó de armazenamento permanecem disponíveis. Observe que o valor total é a soma dos valores **disponíveis** para os três volumes de armazenamento de objetos. O alarme SSTS foi acionado porque cada um dos três volumes de armazenamento tinha menos de 10 GB de espaço disponível.

4. Para entender como o armazenamento foi usado ao longo do tempo, selecione a guia **relatórios** e plote o espaço utilizável total nas últimas horas.

Neste exemplo, o espaço utilizável total caiu de cerca de 155 GB em 12:00 para 20 GB em 12:35, o que corresponde ao momento em que o alarme SSTS foi acionado.

| Charts                     | Text<br>Reports (Charts):          | LDR (DC1 | -S1-101-19   | 93) - <mark>St</mark> orage                 | e                  |                          |                                            |
|----------------------------|------------------------------------|----------|--------------|---------------------------------------------|--------------------|--------------------------|--------------------------------------------|
| Attribute:<br>Quick Query: | Total Usable Space<br>Custom Query | •        | ▼<br>Update  | Vertical Scaling:<br>Raw <mark>Data:</mark> |                    | Start Date:<br>End Date: | 2019/10/09 12:00:00<br>2019/10/09 13:10:33 |
|                            |                                    | 2015     | Total Usable | е <b>Space (GB) v</b><br>ИDT to 2019-10-09  | /s Tim<br>13:10:33 | e<br>3 MDT               |                                            |
| >                          | 200                                |          |              |                                             |                    |                          |                                            |
| <                          |                                    |          |              |                                             |                    |                          |                                            |
| ce (GB) 🗸                  | 150-                               |          | Y            |                                             |                    |                          |                                            |
| able Space (GB) 🗡          | 150-                               |          | Z            |                                             |                    |                          |                                            |
| Total Usable Space (GB) 🔪  | 150-<br>100-<br>50-                |          |              | ~~~                                         |                    |                          |                                            |

5. Para entender como o armazenamento está sendo usado como uma porcentagem do total, plote o espaço utilizável total (porcentagem) nas últimas horas.

Neste exemplo, o espaço utilizável total caiu de 95% para pouco mais de 10%, aproximadamente ao mesmo tempo.

| Reports (Charts): LDR (DC1-S1-101-193) - Storage         tribute:       Total Usable Space (Percent)         vick Query:       Custom Query         Vertical Scaling:       Start Date:         2019/         End Date:       2019/ | M/DD HH:MM.SS<br>10/09 12:00:00  |
|----------------------------------------------------------------------------------------------------|----------------------------------|
| tribute: Total Usable Space (Percent)  Vertical Scaling:  Start Date: 2019/ End Date: 2019/ End Date: 2019/                                                                                                    | /M/DD HH:MM:S:<br>10/09 12:00:00 |
| uick Query: Custom Query V Update Raw Data: End Date: 2019/                                                                                                    | 10/00 12.00.00                   |
|                                                                                                    | 10/09 13:10:3.                   |
|                                                                                                    |                                  |
|                                                                                                    |                                  |
|                                                                                                    |                                  |
| 8 50                                                                                                    |                                  |
|                                                                                                    |                                  |
|                                                                                                    |                                  |
| तु 20 <mark>-</mark>                                                                                                    |                                  |

6. Conforme necessário, adicione capacidade de storage expandindo o sistema StorageGRID.

Para obter procedimentos sobre como gerenciar um nó de armazenamento completo, consulte as instruções para administrar o StorageGRID.

#### Informações relacionadas

"Expanda sua grade"

"Administrar o StorageGRID"

# Solução de problemas de entrega de mensagens de serviços da plataforma (alarme SMTT)

O alarme Total Events (SMTT) é acionado no Grid Manager se uma mensagem de serviço da plataforma for entregue a um destino que não possa aceitar os dados.

#### Sobre esta tarefa

Por exemplo, um upload multipart S3 pode ser bem-sucedido, mesmo que a replicação ou a mensagem de notificação associada não possa ser entregue ao endpoint configurado. Ou, uma mensagem para replicação do CloudMirror pode não ser entregue se os metadados forem muito longos.

O alarme SMTT contém uma mensagem de último evento que diz, Failed to publish notifications for *bucket-name object key* para o último objeto cuja notificação falhou.

Para obter informações adicionais sobre os serviços de plataforma de solução de problemas, consulte as instruções de administração do StorageGRID. Talvez seja necessário acessar o locatário do Gerenciador do Locatário para depurar um erro de serviço de plataforma.

#### Passos

- 1. Para visualizar o alarme, selecione nós site grid node Eventos.
- 2. Veja o último evento na parte superior da tabela.

As mensagens de evento também são listadas em /var/local/log/bycast-err.log.

- 3. Siga as orientações fornecidas no conteúdo do alarme SMTT para corrigir o problema.
- 4. Clique em Redefinir contagens de eventos.
- 5. Notificar o locatário dos objetos cujas mensagens de serviços da plataforma não foram entregues.
- Instrua o locatário a acionar a replicação ou notificação com falha atualizando os metadados ou as tags do objeto.

#### Informações relacionadas

"Administrar o StorageGRID"

"Use uma conta de locatário"

"Referência de ficheiros de registo"

"Repor contagens de eventos"

# Solução de problemas de metadados

Há várias tarefas que você pode executar para ajudar a determinar a origem dos problemas de metadados.

# Solução de problemas do alerta de armazenamento de metadados baixos

Se o alerta **armazenamento de metadados baixo** for acionado, você deverá adicionar novos nós de armazenamento.

#### O que você vai precisar

• Você deve estar conetado ao Gerenciador de Grade usando um navegador compatível.

#### Sobre esta tarefa

O StorageGRID reserva uma certa quantidade de espaço no volume 0 de cada nó de storage para metadados de objetos. Esse espaço é conhecido como espaço reservado real, e é subdividido no espaço permitido para metadados de objetos (o espaço permitido de metadados) e o espaço necessário para operações essenciais de banco de dados, como compactação e reparo. O espaço de metadados permitido rege a capacidade geral do objeto.

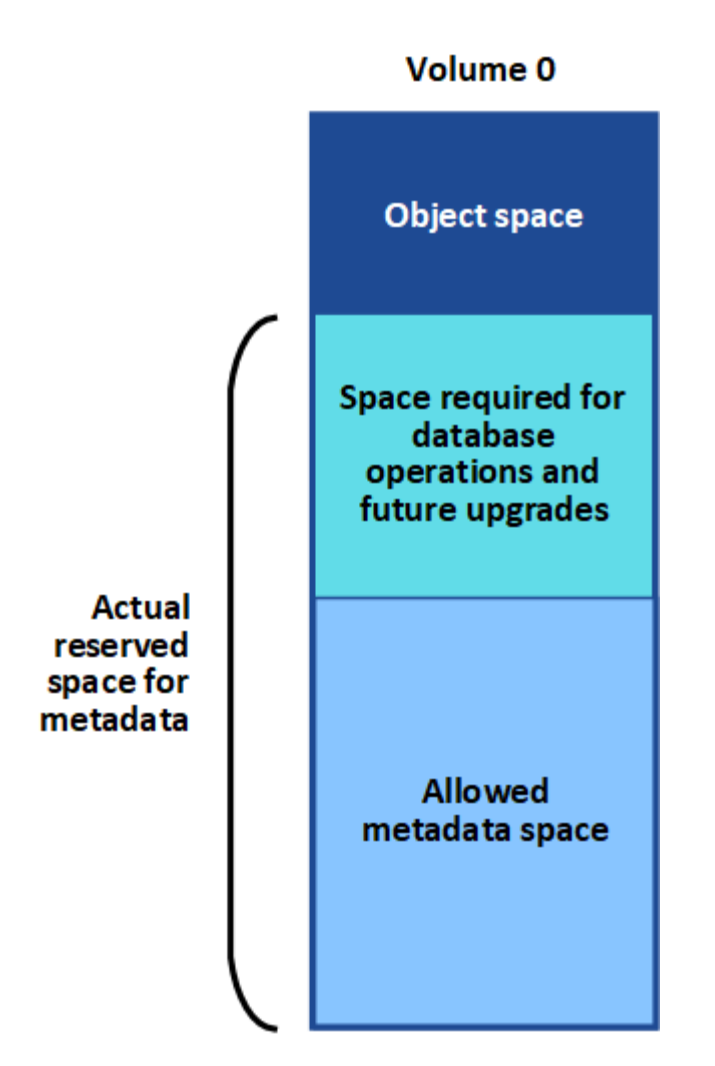

Se os metadados de objetos consumirem mais de 100% do espaço permitido para metadados, as operações do banco de dados não poderão ser executadas de forma eficiente e ocorrerão erros.

O StorageGRID usa a seguinte métrica Prometheus para medir o quão cheio é o espaço permitido de metadados:

```
storagegrid_storage_utilization_metadata_bytes/storagegrid_storage_utiliza
tion_metadata_allowed_bytes
```

Quando essa expressão Prometheus atinge certos limites, o alerta **armazenamento de metadados baixo** é acionado.

- Minor: Metadados de objetos estão usando 70% ou mais do espaço de metadados permitido. Você deve adicionar novos nós de storage o mais rápido possível.
- **Major**: Metadados de objetos estão usando 90% ou mais do espaço permitido de metadados. Você deve adicionar novos nós de storage imediatamente.

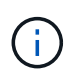

Quando os metadados de objetos estão usando 90% ou mais do espaço permitido de metadados, um aviso aparece no Dashboard. Se esse aviso for exibido, você deverá adicionar novos nós de storage imediatamente. Você nunca deve permitir que os metadados de objetos usem mais de 100% do espaço permitido.

 Crítico: Metadados de objetos estão usando 100% ou mais do espaço permitido de metadados e estão começando a consumir o espaço necessário para operações essenciais de banco de dados. Você deve interromper a ingestão de novos objetos e adicionar novos nós de storage imediatamente.

No exemplo a seguir, metadados de objetos estão usando mais de 100% do espaço permitido de metadados. Esta é uma situação crítica, o que resultará em erros e operações ineficientes do banco de dados.

| The following Stor | age Nodes ar | e using more | e than 90% of the space allowed for object metadata |
|--------------------|--------------|--------------|-----------------------------------------------------|
| Node               | % Used       | Used         | Allowed                                             |
| DC1-S2-227         | 104.51%      | 6.73 GB      | 6.44 GB                                             |
| DC1-S3-228         | 104.36%      | 6.72 GB      | 6.44 GB                                             |
| DC2-S2-233         | 104.20%      | 6.71 GB      | 6.44 GB                                             |
| DC1-S1-226         | 104.20%      | 6.71 GB      | 6.44 GB                                             |
| DC2-S3-234         | 103.43%      | 6.66 GB      | 6.44 GB                                             |
|                    |              |              |                                                     |

Undesirable results can occur if object metadata uses more than 100% of the allowed space. You must add new Storage Nodes immediately or contact support

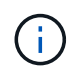

Se o tamanho do volume 0 for menor do que a opção de armazenamento de espaço reservado de metadados (por exemplo, em um ambiente não-produção), o cálculo do alerta **armazenamento de metadados baixo** pode ser impreciso.

#### Passos

- 1. Selecione Alertas atual.
- 2. Na tabela de alertas, expanda o grupo de alertas **armazenamento de metadados baixo**, se necessário, e selecione o alerta específico que deseja exibir.
- 3. Reveja os detalhes na caixa de diálogo de alerta.
- 4. Se um alerta importante ou crítico de **armazenamento de metadados baixo** tiver sido acionado, execute uma expansão para adicionar nós de armazenamento imediatamente.

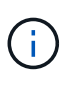

Como o StorageGRID mantém cópias completas de todos os metadados de objetos em cada local, a capacidade de metadados de toda a grade é limitada pela capacidade de metadados do menor local. Se você precisar adicionar capacidade de metadados a um local, também deverá expandir outros sites pelo mesmo número de nós de storage.

Após a expansão, o StorageGRID redistribui os metadados de objetos existentes para os novos nós, o que aumenta a capacidade geral de metadados da grade. Nenhuma ação do usuário é necessária. O alerta **armazenamento de metadados baixo** é apagado.

#### Informações relacionadas

"Monitoramento da capacidade dos metadados de objetos para cada nó de storage"

"Expanda sua grade"

# Solução de problemas dos Serviços: Status - alarme Cassandra (SVST)

O alarme Serviços: Status - Cassandra (SVST) indica que você pode precisar reconstruir o banco de dados Cassandra para um nó de armazenamento. O Cassandra é usado como o armazenamento de metadados do StorageGRID.

#### O que você vai precisar

• Você deve estar conetado ao Gerenciador de Grade usando um navegador compatível.

- Você deve ter permissões de acesso específicas.
- Tem de ter o Passwords.txt ficheiro.

#### Sobre esta tarefa

Se o Cassandra for interrompido por mais de 15 dias (por exemplo, o nó de armazenamento está desligado), o Cassandra não será iniciado quando o nó for colocado novamente on-line. Você deve reconstruir o banco de dados Cassandra para o serviço DDS afetado.

Você pode usar a página Diagnósticos para obter informações adicionais sobre o estado atual da grade.

#### "A executar o diagnóstico"

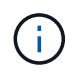

Se dois ou mais serviços de banco de dados do Cassandra estiverem inativos por mais de 15 dias, entre em Contato com o suporte técnico e não prossiga com as etapas abaixo.

#### Passos

- 1. Selecione **Support > Tools > Grid Topology**.
- 2. Selecione Site Storage Node SSM Serviços Alarmes Main para exibir alarmes.

Este exemplo mostra que o alarme SVST foi acionado.

| Overview         | Alarms                      | Reports                      | Configuration             |               |                 |             |                 |
|------------------|-----------------------------|------------------------------|---------------------------|---------------|-----------------|-------------|-----------------|
| Main             | History                     |                              |                           |               |                 |             |                 |
|                  | Alarms: SS                  | M (DC1-S3<br>14 16:29:36 PDT | 3) - Services             |               |                 |             |                 |
| Severity Attribu | te                          | Desc                         | ription Alarm Time        | Trigger Value | e Current Value | Acknowledge | Time Acknowledg |
| SVST (           | Services: Status -<br>odra) | Not R                        | unning 2014-08-14 14:56:2 | 6 Not Running | Not Running     |             |                 |

A página principal dos Serviços de SSM também indica que o Cassandra não está em execução.

| Overview Alarms                              | Reports Configuration                    |                    |               |             |
|----------------------------------------------|------------------------------------------|--------------------|---------------|-------------|
| Main                                         |                                          |                    |               |             |
| Overview: SSM<br>Updated: 2017-03-30 09:53:5 | (DC2-S1) - Services                      |                    |               |             |
| Operating System:                            | Linux<br>3.16.0-4-amd6                   | 4                  |               |             |
| Services                                     |                                          |                    |               |             |
| Service                                      | Version                                  | Status             | Threads Load  | Memory      |
| Account Service                              | 10.4.0-20161224.0333.803cd91             | Running 🔤 🥩        | 7 🖪 0.002 %   | 12 MB       |
| Administrative Domain Controller<br>(ADC)    | 10.4.0-20170329.0039.8800cae             | Running 🗾 🥩        | 52 🖪 0.14 %   | 🖭 63.1 MB 🖭 |
| Cassandra                                    | 4.6.12-1.byc.0-<br>20170308.0109.ba3598a | Not<br>Running 🗃 🤣 | 0 🖪 0 %       | F08 F       |
| Content Management System (CMS)              | 10.4.0-20170220.1846.1a76aed             | Running 🔤 🥑        | 18 🖭 0.055 %  | 20.6 MB     |
| Distributed Data Store (DDS)                 | 10.4.0-20170329.0039.8800cae             | Running 🔤 🥝        | 104 🖪 1.301 % | 76 MB       |
| Identity Service                             | 10.4.0-20170203.2038.a457d45             | Running 🔤 🧐        | 6 🖭 0 %       | - 8.75 MB   |
| Keystone Service                             | 10.4.0-20170104.1815.6e52138             | Running 🧾 🥝        | 5 🖪 0 %       | 7.77 MB     |
| Local Distribution Router (LDR)              | 10.4.0-20170329.0039.8800cae             | Running 🔤 🧐        | 109 🖪 0.218 % | 96.6 MB     |
| Server Manager                               | 10.4.0-20170306.2303.9649faf             | Running 🔤 🥝        | 4 3.58 %      | 19.1 MB     |

- 1. Tente reiniciar o Cassandra a partir do nó de storage:
  - a. Faça login no nó da grade:
    - i. Introduza o seguinte comando: ssh admin@grid node IP
    - ii. Introduza a palavra-passe listada no Passwords.txt ficheiro.
    - iii. Digite o seguinte comando para mudar para root: su -
    - iv. Introduza a palavra-passe listada no Passwords.txt ficheiro. Quando você estiver conetado como root, o prompt mudará de \$ para #.
  - b. Introduza: /etc/init.d/cassandra status
  - c. Se o Cassandra não estiver em execução, reinicie-o: /etc/init.d/cassandra restart
- 2. Se o Cassandra não reiniciar, determine quanto tempo o Cassandra esteve inativo. Se o Cassandra estiver inativo por mais de 15 dias, você deverá reconstruir o banco de dados do Cassandra.

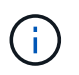

Se dois ou mais serviços de banco de dados do Cassandra estiverem inoperantes, entre em Contato com o suporte técnico e não prossiga com as etapas abaixo.

Você pode determinar por quanto tempo o Cassandra ficou para baixo, traçando-o ou revisando o arquivo servermanager.log.

- 3. Para traçar o gráfico Cassandra:
  - a. Selecione Support Tools Grid Topology. Em seguida, selecione site Storage Node SSM Serviços relatórios gráficos.
  - b. Selecione Atributo Serviço: Status Cassandra.
  - c. Para Data de Início, insira uma data que seja pelo menos 16 dias antes da data atual. Para Data de

fim, insira a data atual.

- d. Clique em Atualizar.
- e. Se o gráfico mostrar que o Cassandra está inativo por mais de 15 dias, reconstrua o banco de dados do Cassandra.

O exemplo de gráfico a seguir mostra que o Cassandra esteve inativo por pelo menos 17 dias.

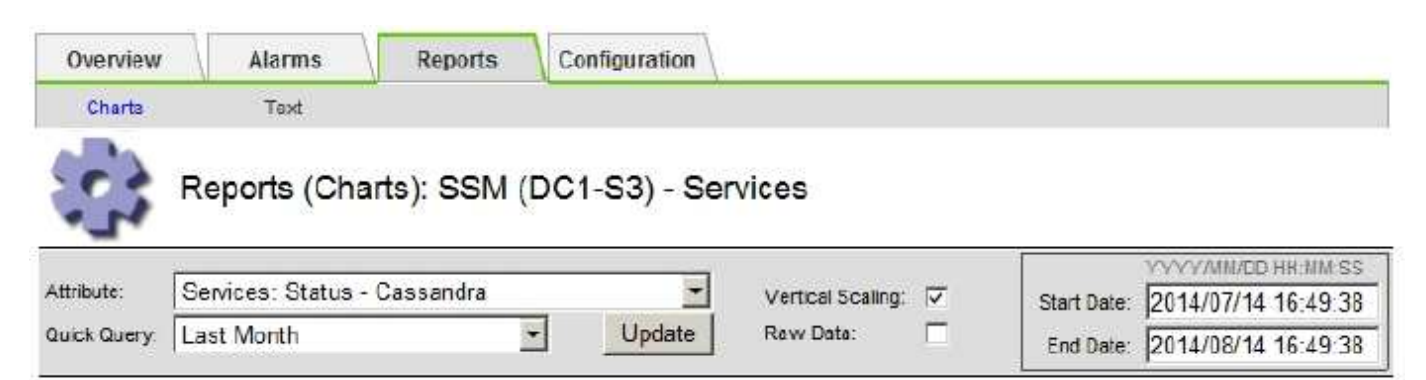

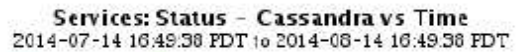

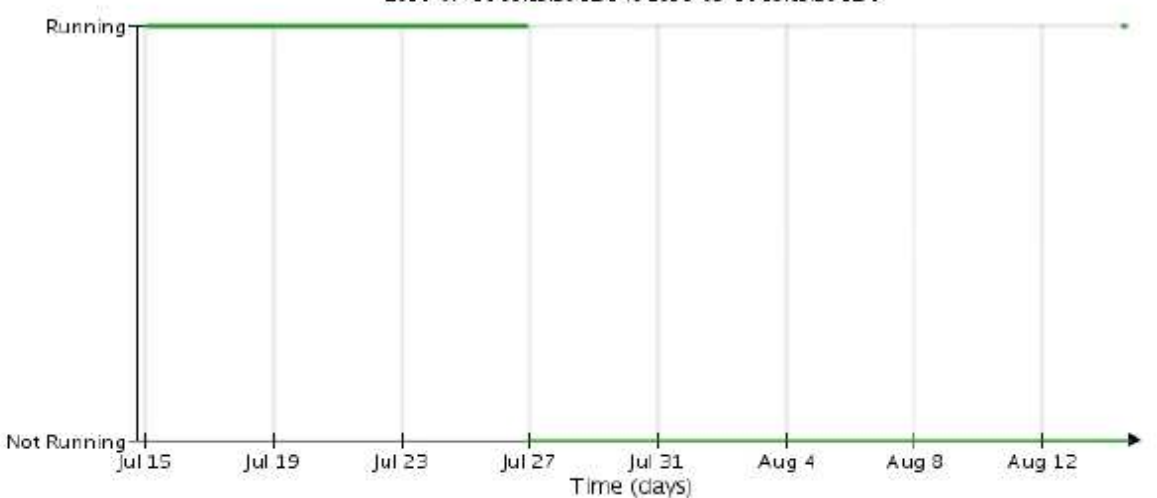

- 1. Para analisar o arquivo servermanager.log no nó de storage:
  - a. Faça login no nó da grade:
    - i. Introduza o seguinte comando: ssh admin@grid node IP
    - ii. Introduza a palavra-passe listada no Passwords.txt ficheiro.
    - iii. Digite o seguinte comando para mudar para root: su -
    - iv. Introduza a palavra-passe listada no Passwords.txt ficheiro. Quando você estiver conetado como root, o prompt mudará de \$ para #.
  - b. Introduza: cat /var/local/log/servermanager.log

O conteúdo do arquivo servermanager.log é exibido.

Se o Cassandra estiver inativo por mais de 15 dias, a seguinte mensagem é exibida no arquivo servermanager.log:

```
"2014-08-14 21:01:35 +0000 | cassandra | cassandra not
started because it has been offline for longer than
its 15 day grace period - rebuild cassandra
```

a. Certifique-se de que o carimbo de data/hora desta mensagem é o momento em que você tentou reiniciar o Cassandra conforme instruído na etapa Reinicie o Cassandra a partir do nó de storage.

Pode haver mais de uma entrada para Cassandra; você deve localizar a entrada mais recente.

b. Se o Cassandra estiver inativo por mais de 15 dias, você deverá reconstruir o banco de dados do Cassandra.

Para obter instruções, consulte ""recuperação de um único nó de armazenamento para baixo mais de 15 dias"" nas instruções de recuperação e manutenção.

c. Entre em Contato com o suporte técnico se os alarmes não forem apagados após a reconstrução do Cassandra.

#### Informações relacionadas

#### "Manter recuperar"

# Solução de problemas de erros de memória sem Cassandra (alarme SMTT)

Um alarme de Eventos totais (SMTT) é acionado quando o banco de dados Cassandra tem um erro de memória fora. Se este erro ocorrer, contacte o suporte técnico para resolver o problema.

#### Sobre esta tarefa

Se ocorrer um erro de falta de memória para o banco de dados do Cassandra, um despejo de heap é criado, um alarme de Eventos totais (SMTT) é acionado e a contagem de erros de memória do Cassandra é incrementada por um.

#### Passos

- 1. Para exibir o evento, selecione nós grid node Eventos.
- 2. Verifique se a contagem de erros de memória do Cassandra Heap é 1 ou superior.

Você pode usar a página Diagnósticos para obter informações adicionais sobre o estado atual da grade.

#### "A executar o diagnóstico"

- 3. Vá para /var/local/core/, compacte o Cassandra.hprof arquivo e envie-o para o suporte técnico.
- 4. Faça um backup do Cassandra.hprof arquivo e exclua-o do /var/local/core/ directory.

Este arquivo pode ter até 24 GB, então você deve removê-lo para liberar espaço.

5. Quando o problema for resolvido, clique em **Redefinir contagens de eventos**.

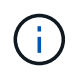

Para redefinir contagens de eventos, você deve ter a permissão Configuração de Página de topologia de Grade.

#### Informações relacionadas

# Solução de problemas de erros de certificado

Se você vir um problema de segurança ou certificado ao tentar se conetar ao StorageGRID usando um navegador da Web, um cliente S3 ou Swift ou uma ferramenta de monitoramento externa, você deve verificar o certificado.

## Sobre esta tarefa

Os erros de certificado podem causar problemas quando você tenta se conetar ao StorageGRID usando o Gerenciador de Grade, a API de Gerenciamento de Grade, o Gerenciador de Locatário ou a API de Gerenciamento de Locatário. Erros de certificado também podem ocorrer quando você tenta se conetar com um cliente S3 ou Swift ou ferramenta de monitoramento externa.

Se você estiver acessando o Gerenciador de Grade ou o Gerenciador de locatário usando um nome de domínio em vez de um endereço IP, o navegador mostrará um erro de certificado sem uma opção para ignorar se uma das seguintes situações ocorrer:

- O certificado do servidor de interface de gerenciamento personalizado expira.
- Você reverte de um certificado de servidor de interface de gerenciamento personalizado para o certificado de servidor padrão.

O exemplo a seguir mostra um erro de certificado quando o certificado do servidor de interface de gerenciamento personalizado expirou:

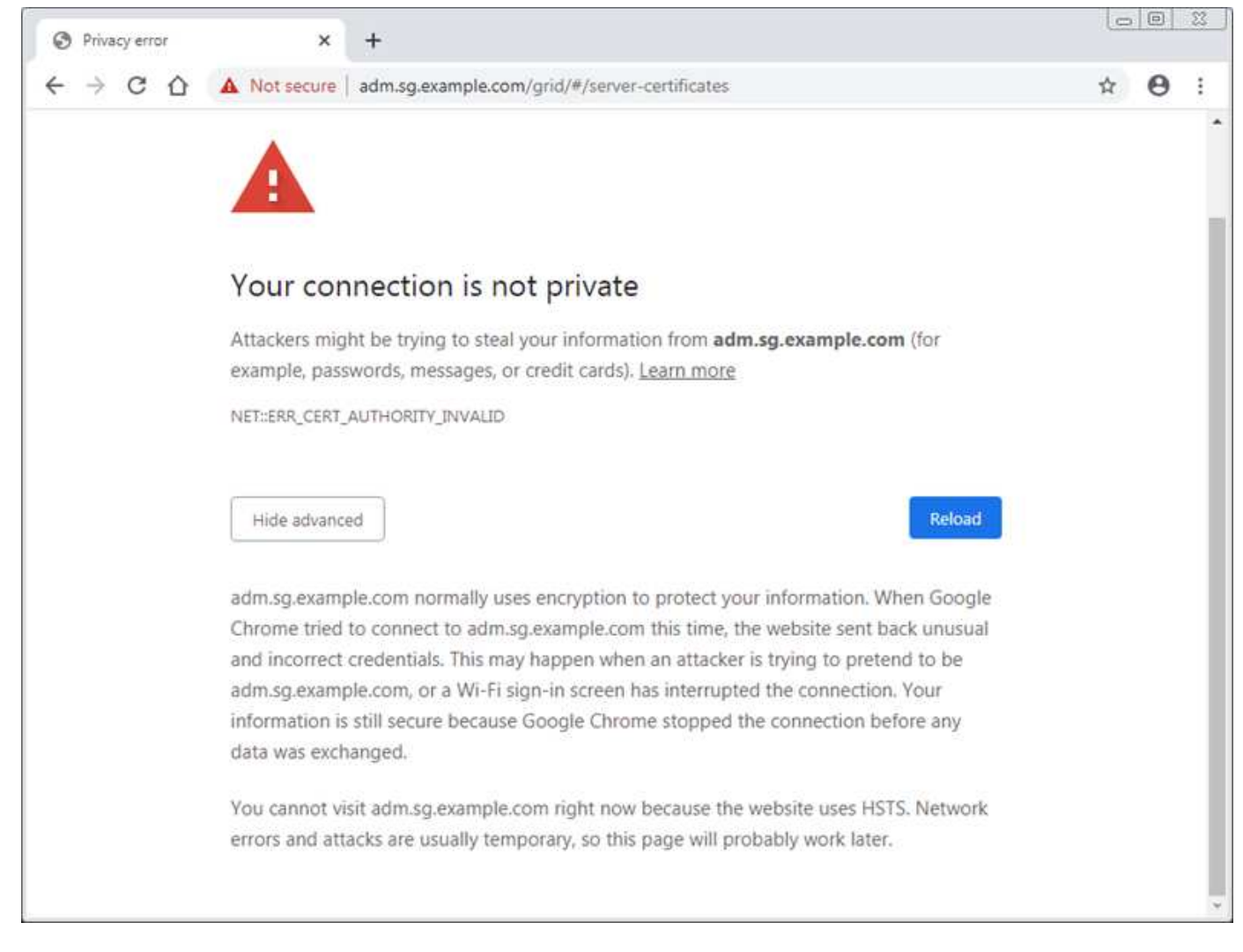

Para garantir que as operações não sejam interrompidas por um certificado de servidor com falha, o alerta **Expiration of Server certificate for Management Interface** é acionado quando o certificado do servidor está prestes a expirar.

Quando você estiver usando certificados de cliente para integração externa do Prometheus, erros de certificado podem ser causados pelo certificado do servidor da interface de gerenciamento do StorageGRID ou por certificados de cliente. O alerta **expiração de certificados configurados na página certificados de cliente** é acionado quando um certificado de cliente está prestes a expirar.

#### Passos

- 1. Se você recebeu uma notificação de alerta sobre um certificado expirado, acesse os detalhes do certificado:
  - Para um certificado de servidor, selecione Configuração Configurações de rede certificados de servidor.
  - Para um certificado de cliente, selecione Configuração Controle de Acesso certificados de Cliente.
- 2. Verifique o período de validade do certificado.

Alguns navegadores web e clientes S3 ou Swift não aceitam certificados com um período de validade superior a 398 dias.

3. Se o certificado tiver expirado ou expirar em breve, carregue ou gere um novo certificado.

- Para obter um certificado de servidor, consulte as etapas para configurar um certificado de servidor personalizado para o Gerenciador de Grade e o Gerenciador de Locatário nas instruções para administrar o StorageGRID.
- Para obter um certificado de cliente, consulte as etapas para configurar um certificado de cliente nas instruções para administrar o StorageGRID.
- 4. Para erros de certificado de servidor, tente uma ou ambas as opções a seguir:
  - Certifique-se de que o nome alternativo do assunto (SAN) do certificado esteja preenchido e que a SAN corresponda ao endereço IP ou ao nome do host do nó ao qual você está se conetando.
  - · Se você estiver tentando se conetar ao StorageGRID usando um nome de domínio:
    - i. Insira o endereço IP do nó Admin em vez do nome de domínio para ignorar o erro de conexão e acessar o Gerenciador de Grade.
    - ii. No Gerenciador de Grade, selecione **Configuração Configurações de rede certificados de servidor** para instalar um novo certificado personalizado ou continuar com o certificado padrão.
    - iii. Nas instruções de administração do StorageGRID, consulte as etapas para configurar um certificado de servidor personalizado para o Gerenciador de Grade e o Gerenciador de Locatário.

#### Informações relacionadas

"Administrar o StorageGRID"

# Solucionando problemas de nó de administração e interface do usuário

Existem várias tarefas que você pode executar para ajudar a determinar a origem dos problemas relacionados aos nós de administração e à interface de usuário do StorageGRID.

# Solução de problemas de erros de logon

Se ocorrer um erro ao iniciar sessão num nó de administração do StorageGRID, o sistema poderá ter um problema com a configuração da federação de identidade, um problema de rede ou hardware, um problema com os serviços do nó de administração ou um problema com o banco de dados Cassandra nos nós de armazenamento conetados.

#### O que você vai precisar

- Tem de ter o Passwords.txt ficheiro.
- Você deve ter permissões de acesso específicas.

#### Sobre esta tarefa

Use estas diretrizes de solução de problemas se você vir qualquer uma das seguintes mensagens de erro ao tentar entrar em um nó de administrador:

- Your credentials for this account were invalid. Please try again.
- Waiting for services to start ...
- Internal server error. The server encountered an error and could not complete your request. Please try again. If the problem persists, contact Technical Support.

• Unable to communicate with server. Reloading page ...

#### Passos

1. Aguarde 10 minutos e tente iniciar sessão novamente.

Se o erro não for resolvido automaticamente, vá para a próxima etapa.

- 2. Se o seu sistema StorageGRID tiver mais de um nó de administrador, tente fazer login no Gerenciador de Grade de outro nó de administrador.
  - Se você conseguir entrar, use as opções Dashboard, Nodes, Alerts e Support para ajudar a determinar a causa do erro.
  - Se você tiver apenas um nó Admin ou ainda não conseguir entrar, vá para a próxima etapa.
- 3. Determine se o hardware do nó está offline.
- 4. Se o logon único (SSO) estiver ativado para o sistema StorageGRID, consulte as etapas para configurar o logon único nas instruções de administração do StorageGRID.

Talvez seja necessário desativar e reativar temporariamente o SSO para um único nó de administração para resolver quaisquer problemas.

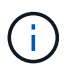

Se o SSO estiver ativado, você não poderá fazer logon usando uma porta restrita. Tem de utilizar a porta 443.

5. Determine se a conta que você está usando pertence a um usuário federado.

Se a conta de usuário federada não estiver funcionando, tente fazer login no Gerenciador de Grade como um usuário local, como root.

- · Se o utilizador local puder iniciar sessão:
  - i. Reveja todos os alarmes apresentados.
  - ii. Selecione Configuração Federação de identidade.
  - iii. Clique em Test Connection para validar as configurações de conexão para o servidor LDAP.
  - iv. Se o teste falhar, resolva quaisquer erros de configuração.
- Se o usuário local não conseguir fazer login e tiver certeza de que as credenciais estão corretas, vá para a próxima etapa.
- 6. Use o Secure Shell (ssh) para fazer login no Admin Node:
  - a. Introduza o seguinte comando: ssh admin@Admin\_Node\_IP
  - b. Introduza a palavra-passe listada no Passwords.txt ficheiro.
  - c. Digite o seguinte comando para mudar para root: su -
  - d. Introduza a palavra-passe listada no Passwords.txt ficheiro.

Quando você estiver conetado como root, o prompt mudará de \$ para #.

7. Veja o status de todos os serviços em execução no nó da grade: storagegrid-status

Certifique-se de que os serviços de api nms, mi, nginx e mgmt estejam todos em execução.

A saída é atualizada imediatamente se o status de um serviço mudar.

| ¢ atomogogrid_atotua         |                        |             |
|------------------------------|------------------------|-------------|
| y Storagegrid-Status         | 00 211                 |             |
| TD Address                   | 99-211<br>10 06 00 211 |             |
| IP Address                   | 10.96.99.211           |             |
| Operating System Kernel      | 4.19.0                 | Verified    |
| Operating System Environment | Debian IU.I            | Verified    |
| StorageGRID Webscale Release | 11.4.0                 | Verified    |
| Networking                   |                        | Verified    |
| Storage Subsystem            |                        | Verified    |
| Database Engine              | 5.5.9999+defa          | ult Running |
| Network Monitoring           | 11.4.0                 | Running     |
| Time Synchronization         | 1:4.2.8p10+df          | sg Running  |
| ams                          | 11.4.0                 | Running     |
| cmn                          | 11.4.0                 | Running     |
| nms                          | 11.4.0                 | Running     |
| ssm                          | 11.4.0                 | Running     |
| mi                           | 11.4.0                 | Running     |
| dynip                        | 11.4.0                 | Running     |
| nginx                        | 1.10.3                 | Running     |
| tomcat                       | 9.0.27                 | Running     |
| grafana                      | 6.4.3                  | Running     |
| mgmt api                     | 11.4.0                 | Running     |
| prometheus                   | 11.4.0                 | Running     |
| persistence                  | 11.4.0                 | Running     |
| ade exporter                 | 11.4.0                 | Running     |
| alertmanager                 | 11.4.0                 | Running     |
| attrDownPurge                | 11.4.0                 | Running     |
| attrDownSamp1                | 11.4.0                 | Running     |
| attrDownSamp2                | 11.4.0                 | Running     |
| node exporter                | 0.17.0+ds              | Running     |
| sg snmp agent                | 11.4.0                 | Running     |
|                              |                        |             |

- 8. Confirme se o servidor web Apache está em execução: # service apache2 status
- 1. Use Lumberjack para coletar logs: # /usr/local/sbin/lumberjack.rb

Se a autenticação com falha aconteceu no passado, você pode usar as opções de script --start e --end Lumberjack para especificar o intervalo de tempo apropriado. Use lumberjack -h para obter detalhes sobre essas opções.

A saída para o terminal indica onde o arquivo de log foi copiado.

- 1. Reveja os seguintes registos:
  - ° /var/local/log/bycast.log
  - ° /var/local/log/bycast-err.log
  - ° /var/local/log/nms.log

• \*\*/\*commands.txt

 Se você não conseguir identificar nenhum problema com o nó Admin, emita um dos seguintes comandos para determinar os endereços IP dos três nós de armazenamento que executam o serviço ADC em seu site. Em geral, esses são os primeiros três nós de storage instalados no local.

# cat /etc/hosts

# vi /var/local/gpt-data/specs/grid.xml

Os nós de administração usam o serviço ADC durante o processo de autenticação.

- 3. A partir do nó Admin, efetue login em cada um dos nós de armazenamento ADC, usando os endereços IP identificados.
  - a. Introduza o seguinte comando: ssh admin@grid node IP
  - b. Introduza a palavra-passe listada no Passwords.txt ficheiro.
  - c. Digite o seguinte comando para mudar para root: su -
  - d. Introduza a palavra-passe listada no Passwords.txt ficheiro.

Quando você estiver conetado como root, o prompt mudará de \$ para #.

4. Veja o status de todos os serviços em execução no nó da grade: storagegrid-status

Certifique-se de que os serviços idnt, acct, nginx e cassandra estejam todos em execução.

- 5. Repita as etapas Use Lumberjack para coletar logs e Rever registos para revisar os logs nos nós de storage.
- 6. Se você não conseguir resolver o problema, entre em Contato com o suporte técnico.

Forneça os Registros que você coletou para o suporte técnico.

#### Informações relacionadas

"Administrar o StorageGRID"

"Referência de ficheiros de registo"

# Solução de problemas na interface do usuário

Você pode ver problemas com o Gerenciador de Grade ou o Gerenciador do Locatário após atualizar para uma nova versão do software StorageGRID.

## A interface Web não responde como esperado

O Gerenciador de Grade ou o Gerente do Locatário podem não responder como esperado depois que o software StorageGRID for atualizado.

Se você tiver problemas com a interface da Web:

• Certifique-se de que está a utilizar um browser suportado.

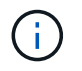

O suporte do navegador foi alterado para o StorageGRID 11,5. Confirme que está a utilizar uma versão suportada.

• Limpe o cache do navegador da Web.

Limpar o cache remove recursos desatualizados usados pela versão anterior do software StorageGRID e permite que a interface do usuário funcione corretamente novamente. Para obter instruções, consulte a documentação do navegador da Web.

#### Informações relacionadas

"Requisitos do navegador da Web"

"Administrar o StorageGRID"

# Verificando o status de um nó Admin indisponível

Se o sistema StorageGRID incluir vários nós de administração, você poderá usar outro nó de administração para verificar o status de um nó de administração indisponível.

#### O que você vai precisar

Você deve ter permissões de acesso específicas.

#### Passos

- 1. Em um nó Admin disponível, faça login no Gerenciador de Grade usando um navegador compatível.
- 2. Selecione **Support > Tools > Grid Topology**.
- 3. Selecione Site nó Admin indisponível SSM Serviços Visão geral Principal.
- 4. Procure serviços que tenham um status de não execução e que também possam ser exibidos em azul.

Alarms

Configuration

Main

3

Overview: SSM (MM-10-224-4-81-ADM1) - Services

Reports

Updated: 2017-01-27 11:52:51 EST

| Operating System:                                   | Linux<br>3.16.0-4-amd             | 64             |   |   |       |                         |            |                |   |
|-----------------------------------------------------|-----------------------------------|----------------|---|---|-------|-------------------------|------------|----------------|---|
| Services                                            |                                   |                |   |   |       |                         |            |                |   |
| Service                                             | Version                           | Status         |   |   | Threa | ds Load                 |            | Memory         |   |
| Au <mark>d</mark> it Management System (AMS)        | 10.4.0-<br>20170113.2207.3ec2cd0  | Running        | - | 9 | 52    | 0.043 %                 | 6          | 35.7 MB        | 5 |
| CIFS Filesharing (nmbd)                             | 2:4.2.14+dfsg-0+deb8u2            | Running        |   | 9 | 1     | <u>r</u> 0%             | г          | 5.5 MB         | r |
| CIFS Filesharing (smbd)                             | 2:4.2.14+dfsg-0+deb8u2            | Running        | - | 9 | 1     | JP 0 %                  | E          | 14.5 MB        | F |
| CIFS Filesharing (winbindd)                         | 2:4.2.14+dfsg-0+deb8u2            | Not<br>Running | 9 | 9 | 0     | r 0 %                   | E          | 0 B            | 5 |
| Configuration Management Node (CMN)                 | 10.4.0-<br>20170113.2207.3ec2cd0  | Running        | = | 9 | 52    | <mark>5</mark> 0.055 %  | 6 🖸        | <b>41.3 MB</b> | 5 |
| Database Engine                                     | 5.5.53-0+deb8u1                   | Running        | 8 | 9 | 47    | <u>•</u> 0.354 %        | 6 1        | 1.33 GB        | P |
| Grid Deployment Utility Server                      | 10.4.0-<br>20170112 2125 c.4253bb | Running        | B | 9 | 3     | <mark>r 0 %</mark>      | P          | 32.8 MB        | 5 |
| Management Application Program Interface (mgmt-api) | 10.4.0-<br>20170113.2136.07c4997  | Not<br>Running | 2 | ۲ | 0     | <u>r</u> 0 %            | F          | JOB            | 5 |
| NFS Filesharing                                     | 10.4.0-<br>20161224.0333.803cd91  | Not<br>Running | 8 | 9 | 0     | r 0 %                   | r          | 0 B            | r |
| NMS Data Cleanup                                    | 10.4.0-<br>20161224.0333.803cd91  | Running        | 8 | 9 | 22    | <b></b> 0.008 %         | 6 <u>F</u> | 52.4 MB        | F |
| NMS Data Downsampler 1                              | 10.4.0-<br>20161224.0333.803cd91  | Running        | = | 9 | 22    | 0.049 %                 | 6 🗖        | <b>1</b> 95 MB | 5 |
| NMS Data Downsampler 2                              | 10.4.0-<br>20161224.0333.803cd91  | Running        |   | 9 | 22    | <mark>ب 0.009 ه.</mark> | 6 E        | 157 MB         | E |
| NMS Processing Engine                               | 10.4.0-<br>20161224 0333 803cd91  | Running        | B | 9 | 40    | <u>r</u> 0.132 %        | 6 <u>r</u> | 200 MB         | P |

- 5. Determine se os alarmes foram acionados.
- 6. Tome as medidas apropriadas para resolver o problema.

#### Informações relacionadas

"Administrar o StorageGRID"

# Solução de problemas de rede, hardware e plataforma

Há várias tarefas que você pode executar para ajudar a determinar a origem dos problemas relacionados a problemas de rede, hardware e plataforma StorageGRID.

# Solução de problemas de erros "'422: Entidade não processável'"

O erro 422: Entidade não processável pode ocorrer em várias circunstâncias. Verifique a mensagem de erro para determinar o que causou o problema.

Se você vir uma das mensagens de erro listadas, execute a ação recomendada.

| Mensagem de erro                                                                                                    | Causa raiz e ação corretiva                                                                                                    |  |  |  |  |
|----------------------------------------------------------------------------------------------------|----------------------------------------------------------------------------------------------------|--|--|--|--|
| 422: Unprocessable Entity<br>Validation failed. Please check<br>the values you entered for<br>errors. Test connection failed.<br>Please verify your<br>configuration. Unable to<br>authenticate, please verify<br>your username and password:<br>LDAP Result Code 8 "Strong<br>Auth Required": 00002028:<br>LdapErr: DSID-0C090256,<br>comment: The server requires<br>binds to turn on integrity<br>checking if SSL\TLS are not<br>already active on the<br>connection, data 0, v3839 | Esta mensagem pode ocorrer se você selecionar a<br>opção <b>não usar TLS</b> para Segurança da camada de<br>Transporte (TLS) ao configurar a federação de<br>identidade usando o Windows ative Directory (AD).<br>O uso da opção <b>não usar TLS</b> não é suportado para<br>uso com servidores AD que imponham a assinatura<br>LDAP. Você deve selecionar a opção <b>usar</b><br><b>STARTTLS</b> ou a opção <b>usar LDAPS</b> para TLS.                                                  |  |  |  |  |
| <pre>422: Unprocessable Entity Validation failed. Please check the values you entered for errors. Test connection failed. Please verify your configuration.Unable to begin TLS, verify your certificate and TLS configuration: LDAP Result Code 200 "Network Error": TLS handshake failed    (EOF)</pre>                                                                                                    | Essa mensagem será exibida se você tentar usar<br>uma cifra não suportada para fazer uma conexão TLS<br>(Transport Layer Security) do StorageGRID para um<br>sistema externo usado para identificar pools de<br>federação ou armazenamento em nuvem.<br>Verifique as cifras que são oferecidas pelo sistema<br>externo. O sistema deve usar uma das cifras<br>suportadas pelo StorageGRID para conexões TLS de<br>saída, como mostrado nas instruções de<br>administração do StorageGRID. |  |  |  |  |

#### Informações relacionadas

"Administrar o StorageGRID"

# Solução de problemas do alerta de incompatibilidade da MTU da rede de Grade

O alerta **Grid Network MTU mismatch** é acionado quando a configuração MTU (unidade máxima de transmissão) para a interface Grid Network (eth0) difere significativamente entre nós na grade.

#### Sobre esta tarefa

As diferenças nas configurações de MTU podem indicar que algumas, mas não todas, redes eth0 são

configuradas para quadros jumbo. Uma incompatibilidade de tamanho da MTU superior a 1000 pode causar problemas de desempenho da rede.

#### Passos

- 1. Liste as configurações de MTU para eth0 em todos os nós.
  - Use a consulta fornecida no Gerenciador de Grade.
  - o Navegue para primary Admin Node IP address/metrics/graph e insira a seguinte consulta: node network mtu bytes{interface='eth0'}
- 2. Modifique as configurações de MTU conforme necessário para garantir que elas sejam as mesmas para a interface de rede de Grade (eth0) em todos os nós.
  - Para os nós do dispositivo, consulte as instruções de instalação e manutenção do seu dispositivo.
  - o Para nós baseados em Linux e VMware, use o seguinte comando: /usr/sbin/change-mtu.py [h] [-n node] mtu network [network...]

**Exemplo**: change-mtu.py -n node 1500 grid admin

**Nota**: Em nós baseados em Linux, se o valor MTU desejado para a rede no contentor exceder o valor já configurado na interface do host, você deve primeiro configurar a interface do host para ter o valor MTU desejado e, em seguida, usar o change-mtu.py script para alterar o valor MTU da rede no contentor.

Use os seguintes argumentos para modificar a MTU em nós baseados em Linux ou VMware.

| Argumentos posicionais | Descrição                                                                                                    |  |  |
|------------------------|----------------------------------------------------------------------------------------------------|--|--|
| mtu                    | A MTU a definir. Deve estar na faixa de 1280 a<br>9216.                                                                        |  |  |
| network                | As redes às quais aplicar a MTU. Inclua um ou mais<br>dos seguintes tipos de rede:<br>• grelha<br>• administrador<br>• cliente |  |  |

+

| Argumentos opcionais | Descrição                           |  |  |
|----------------------|-------------------------------------|--|--|
| -h, - help           | Mostrar a mensagem de ajuda e sair. |  |  |
| -n node,node node    | O nó. O padrão é o nó local.        |  |  |

#### Informações relacionadas

"Aparelhos de serviços SG100 SG1000"

"SG6000 dispositivos de armazenamento"

"SG5600 dispositivos de armazenamento"

# Resolução de problemas do alarme Network Receive Error (NRER)

Os alarmes de erro de receção de rede (NRER) podem ser causados por problemas de conetividade entre o StorageGRID e o hardware da rede. Em alguns casos, erros NRER podem ser claros sem intervenção manual. Se os erros não forem claros, execute as ações recomendadas.

## Sobre esta tarefa

Os alarmes NRER podem ser causados pelos seguintes problemas com o hardware de rede que se coneta ao StorageGRID:

- A correção de erro de avanço (FEC) é necessária e não está em uso
- · Incompatibilidade da MTU da porta do switch e da NIC
- Altas taxas de erro de link
- Buffer de anel NIC excedido

## Passos

- 1. Siga as etapas de solução de problemas para todas as possíveis causas do alarme NRER, dada a configuração da rede.
  - $\circ\,$  Se o erro for causado por incompatibilidade de FEC, execute as seguintes etapas:

**Nota**: Estas etapas são aplicáveis apenas para erros NRER causados por incompatibilidade FEC em aparelhos StorageGRID.

- i. Verifique o status do FEC da porta no switch conetado ao seu dispositivo StorageGRID.
- ii. Verifique a integridade física dos cabos do aparelho ao interrutor.
- iii. Se pretender alterar as definições do FEC para tentar resolver o alarme NRER, certifique-se primeiro de que o aparelho está configurado para o modo Auto na página Configuração de ligação do Instalador de dispositivos StorageGRID (consulte as instruções de instalação e manutenção do seu aparelho). Em seguida, altere as configurações do FEC nas portas do switch. As portas do dispositivo StorageGRID ajustarão suas configurações FEC para corresponder, se possível.

(Não é possível configurar as definições FEC nos dispositivos StorageGRID. Em vez disso, os aparelhos tentam descobrir e espelhar as configurações FEC nas portas do switch às quais estão conetados. Se os links forem forçados a velocidades de rede de 25 GbE ou 100 GbE, o switch e a NIC poderão não conseguir negociar uma configuração FEC comum. Sem uma configuração comum de FEC, a rede voltará ao modo "no-FEC". Quando o FEC não está ativado, as conexões são mais suscetíveis a erros causados por ruído elétrico.)

Nota: A StorageGRID Appliances apoia a FEC (FC) e a FEC (RS), bem como a FEC.

 Se o erro for causado por uma falha de correspondência entre a porta do switch e a MTU da NIC, verifique se o tamanho da MTU configurado no nó é o mesmo que a configuração da MTU para a porta do switch.

O tamanho da MTU configurado no nó pode ser menor do que a configuração na porta do switch à qual o nó está conetado. Se um nó StorageGRID receber um quadro Ethernet maior que o MTU, o que é possível com esta configuração, o alarme NRER pode ser comunicado. Se você acredita que isso

está acontecendo, altere a MTU da porta do switch para corresponder à MTU da interface de rede da StorageGRID ou altere a MTU da interface de rede StorageGRID para corresponder à porta do switch, dependendo dos seus objetivos ou requisitos de MTU de ponta a ponta.

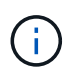

Para obter o melhor desempenho de rede, todos os nós devem ser configurados com valores MTU semelhantes em suas interfaces de rede de Grade. O alerta **incompatibilidade de MTU da rede de Grade** é acionado se houver uma diferença significativa nas configurações de MTU para a rede de Grade em nós individuais. Os valores de MTU não precisam ser os mesmos para todos os tipos de rede.

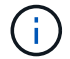

Para alterar a definição MTU, consulte o guia de instalação e manutenção do seu aparelho.

- Se o erro for causado por altas taxas de erro de link, execute as seguintes etapas:
  - i. Ative o FEC, se ainda não estiver ativado.
  - ii. Verifique se o cabeamento de rede é de boa qualidade e não está danificado ou conetado incorretamente.
  - iii. Se os cabos parecerem não ser o problema, contacte o suporte técnico.

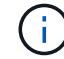

Você pode notar altas taxas de erro em um ambiente com alto ruído elétrico.

• Se o erro for uma sobrecarga do buffer do anel da NIC, entre em Contato com o suporte técnico.

O buffer de anel pode ser excedido quando o sistema StorageGRID está sobrecarregado e não consegue processar eventos de rede em tempo hábil.

- 2. Depois de resolver o problema subjacente, redefina o contador de erros.
  - a. Selecione Support > Tools > Grid Topology.
  - b. Selecione site grid node SSM Resources Configuration Main.
  - c. Selecione Redefinir contagem de erros de recebimento e clique em aplicar alterações.

#### Informações relacionadas

"Solução de problemas do alerta de incompatibilidade da MTU da rede de Grade"

"Referência de alarmes (sistema legado)"

"SG6000 dispositivos de armazenamento"

"SG5700 dispositivos de armazenamento"

"SG5600 dispositivos de armazenamento"

"Aparelhos de serviços SG100 SG1000"

## Solução de problemas de sincronização de tempo

Você pode ver problemas com a sincronização de tempo em sua grade.

Se você encontrar problemas de sincronização de tempo, verifique se você especificou pelo menos quatro fontes de NTP externas, cada uma fornecendo uma referência estrato 3 ou melhor, e se todas as fontes de NTP externas estão operando normalmente e são acessíveis por seus nós de StorageGRID.

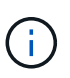

Ao especificar a fonte NTP externa para uma instalação do StorageGRID em nível de produção, não use o serviço Windows Time (W32Time) em uma versão do Windows anterior ao Windows Server 2016. O serviço de tempo em versões anteriores do Windows não é suficientemente preciso e não é suportado pela Microsoft para uso em ambientes de alta precisão, como o StorageGRID.

#### Informações relacionadas

"Manter recuperar"

# Linux: Problemas de conetividade de rede

Você pode ver problemas com a conetividade de rede para nós de grade StorageGRID hospedados em hosts Linux.

#### Clonagem de endereços MAC

Em alguns casos, os problemas de rede podem ser resolvidos usando a clonagem de endereços MAC. Se você estiver usando hosts virtuais, defina o valor da chave de clonagem de endereços MAC para cada uma de suas redes como "verdadeiro" no arquivo de configuração do nó. Esta configuração faz com que o endereço MAC do contentor StorageGRID use o endereço MAC do host. Para criar arquivos de configuração de nó, consulte as instruções no guia de instalação da sua plataforma.

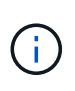

Crie interfaces de rede virtuais separadas para uso pelo sistema operacional host Linux. Usar as mesmas interfaces de rede para o sistema operacional host Linux e o contentor StorageGRID pode fazer com que o sistema operacional do host se torne inacessível se o modo promíscuo não tiver sido ativado no hypervisor.

Para obter mais informações sobre como ativar a clonagem MAC, consulte as instruções no guia de instalação da sua plataforma.

#### Modo promíscuo

Se você não quiser usar a clonagem de endereços MAC e preferir permitir que todas as interfaces recebam e transmitam dados para endereços MAC diferentes dos atribuídos pelo hypervisor, verifique se as propriedades de segurança nos níveis de switch virtual e grupo de portas estão definidas como **Accept** para modo promíscuo, alterações de endereço MAC e transmissões forjadas. Os valores definidos no switch virtual podem ser substituídos pelos valores no nível do grupo de portas, portanto, certifique-se de que as configurações sejam as mesmas em ambos os locais.

#### Informações relacionadas

"Instale o Red Hat Enterprise Linux ou CentOS"

"Instale Ubuntu ou Debian"

## Linux: O status do nó é "órfão"

Um nó Linux em um estado órfão geralmente indica que o serviço StorageGRID ou o daemon de nó StorageGRID que controla o contentor do nó morreram inesperadamente.

#### Sobre esta tarefa

Se um nó Linux relata que ele está em um estado órfão, você deve:

- Verifique os logs para ver se há erros e mensagens.
- Tente iniciar o nó novamente.
- Se necessário, use comandos Docker para parar o contentor de nó existente.
- Reinicie o nó.

#### Passos

- 1. Verifique os logs do serviço daemon e do nó órfão para ver se há erros óbvios ou mensagens sobre sair inesperadamente.
- 2. Faça login no host como root ou usando uma conta com permissão sudo.
- 3. Tente iniciar o nó novamente executando o seguinte comando: \$ sudo storagegrid node start node-name

```
$ sudo storagegrid node start DC1-S1-172-16-1-172
```

Se o nó estiver órfão, a resposta será

```
Not starting ORPHANED node DC1-S1-172-16-1-172
```

4. A partir do Linux, pare o contentor Docker e qualquer processo de controle do StorageGRID-node:sudo docker stop --time secondscontainer-name

Para seconds, introduza o número de segundos que pretende aguardar que o recipiente pare (normalmente, 15 minutos ou menos).

sudo docker stop --time 900 storagegrid-DC1-S1-172-16-1-172

5. Reinicie o nó: storagegrid node start node-name

storagegrid node start DC1-S1-172-16-1-172

## Linux: Solução de problemas de suporte IPv6

Talvez seja necessário habilitar o suporte IPv6 no kernel se você tiver instalado nós do StorageGRID em hosts Linux e notar que os endereços IPv6 não foram atribuídos aos contentores do nó como esperado.

#### Sobre esta tarefa

Você pode ver o endereço IPv6 que foi atribuído a um nó de grade nos seguintes locais no Gerenciador de Grade:

• Selecione nós e selecione o nó. Em seguida, clique em **Mostrar mais** ao lado de **endereços IP** na guia Visão geral.

| Overview  | Hardware  | Network   | Storage       | Objects      | ILM | Events                 |
|-----------|-----------|-----------|---------------|--------------|-----|------------------------|
| Node Info | rmation 🤢 |           |               |              |     |                        |
| Name      |           | DC1-S1    |               |              |     |                        |
| Туре      |           | Storage   | Node          |              |     |                        |
| Software  | e Version | 11.1.0 (l | build 2018060 | 6.2152.b3bbe | 9d) |                        |
| IP Addre  | esses     | 10.96.10  | 06.102 Show   | v less 🔺     |     |                        |
|           |           | Interfa   | се            |              | IP  | Address                |
|           |           | eth0      |               |              | 10  | .96.106.102            |
|           |           | eth0      |               |              | fe  | 80::250:56ff.fea7:5c83 |

• Selecione **Support Tools Grid Topology**. Em seguida, selecione *node* **SSM Resources**. Se um endereço IPv6 tiver sido atribuído, ele será listado abaixo do endereço IPv4 na seção **endereços de rede**.

Se o endereço IPv6 não for exibido e o nó estiver instalado em um host Linux, siga estas etapas para habilitar o suporte a IPv6 no kernel.

#### Passos

- 1. Faça login no host como root ou usando uma conta com permissão sudo.
- 2. Execute o seguinte comando: sysctl net.ipv6.conf.all.disable\_ipv6

```
root@SG:~ # sysctl net.ipv6.conf.all.disable_ipv6
```

O resultado deve ser 0.

net.ipv6.conf.all.disable ipv6 = 0

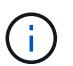

Se o resultado não for 0, consulte a documentação do sistema operacional para alterar sysctl as configurações. Em seguida, altere o valor para 0 antes de continuar.

- 3. Insira o contentor do nó StorageGRID: storagegrid node enter node-name
- Execute o seguinte comando: sysctl net.ipv6.conf.all.disable\_ipv6

```
root@DC1-S1:~ # sysctl net.ipv6.conf.all.disable ipv6
```

O resultado deve ser 1.

```
net.ipv6.conf.all.disable_ipv6 = 1
```

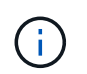

Se o resultado não for 1, este procedimento não se aplica. Entre em Contato com o suporte técnico.

5. Saia do recipiente: exit

```
root@DC1-S1:~ # exit
```

6. Como root, edite o seguinte arquivo: /var/lib/storagegrid/settings/sysctl.d/net.conf.

```
sudo vi /var/lib/storagegrid/settings/sysctl.d/net.conf
```

7. Localize as duas linhas a seguir e remova as tags de comentário. Em seguida, salve e feche o arquivo.

```
net.ipv6.conf.all.disable ipv6 = 0
```

net.ipv6.conf.default.disable\_ipv6 = 0

8. Execute estes comandos para reiniciar o contentor StorageGRID:

```
storagegrid node stop node-name
```

storagegrid node start node-name

#### Informações sobre direitos autorais

Copyright © 2025 NetApp, Inc. Todos os direitos reservados. Impresso nos EUA. Nenhuma parte deste documento protegida por direitos autorais pode ser reproduzida de qualquer forma ou por qualquer meio — gráfico, eletrônico ou mecânico, incluindo fotocópia, gravação, gravação em fita ou storage em um sistema de recuperação eletrônica — sem permissão prévia, por escrito, do proprietário dos direitos autorais.

O software derivado do material da NetApp protegido por direitos autorais está sujeito à seguinte licença e isenção de responsabilidade:

ESTE SOFTWARE É FORNECIDO PELA NETAPP "NO PRESENTE ESTADO" E SEM QUAISQUER GARANTIAS EXPRESSAS OU IMPLÍCITAS, INCLUINDO, SEM LIMITAÇÕES, GARANTIAS IMPLÍCITAS DE COMERCIALIZAÇÃO E ADEQUAÇÃO A UM DETERMINADO PROPÓSITO, CONFORME A ISENÇÃO DE RESPONSABILIDADE DESTE DOCUMENTO. EM HIPÓTESE ALGUMA A NETAPP SERÁ RESPONSÁVEL POR QUALQUER DANO DIRETO, INDIRETO, INCIDENTAL, ESPECIAL, EXEMPLAR OU CONSEQUENCIAL (INCLUINDO, SEM LIMITAÇÕES, AQUISIÇÃO DE PRODUTOS OU SERVIÇOS SOBRESSALENTES; PERDA DE USO, DADOS OU LUCROS; OU INTERRUPÇÃO DOS NEGÓCIOS), INDEPENDENTEMENTE DA CAUSA E DO PRINCÍPIO DE RESPONSABILIDADE, SEJA EM CONTRATO, POR RESPONSABILIDADE OBJETIVA OU PREJUÍZO (INCLUINDO NEGLIGÊNCIA OU DE OUTRO MODO), RESULTANTE DO USO DESTE SOFTWARE, MESMO SE ADVERTIDA DA RESPONSABILIDADE DE TAL DANO.

A NetApp reserva-se o direito de alterar quaisquer produtos descritos neste documento, a qualquer momento e sem aviso. A NetApp não assume nenhuma responsabilidade nem obrigação decorrentes do uso dos produtos descritos neste documento, exceto conforme expressamente acordado por escrito pela NetApp. O uso ou a compra deste produto não representam uma licença sob quaisquer direitos de patente, direitos de marca comercial ou quaisquer outros direitos de propriedade intelectual da NetApp.

O produto descrito neste manual pode estar protegido por uma ou mais patentes dos EUA, patentes estrangeiras ou pedidos pendentes.

LEGENDA DE DIREITOS LIMITADOS: o uso, a duplicação ou a divulgação pelo governo estão sujeitos a restrições conforme estabelecido no subparágrafo (b)(3) dos Direitos em Dados Técnicos - Itens Não Comerciais no DFARS 252.227-7013 (fevereiro de 2014) e no FAR 52.227- 19 (dezembro de 2007).

Os dados aqui contidos pertencem a um produto comercial e/ou serviço comercial (conforme definido no FAR 2.101) e são de propriedade da NetApp, Inc. Todos os dados técnicos e software de computador da NetApp fornecidos sob este Contrato são de natureza comercial e desenvolvidos exclusivamente com despesas privadas. O Governo dos EUA tem uma licença mundial limitada, irrevogável, não exclusiva, intransferível e não sublicenciável para usar os Dados que estão relacionados apenas com o suporte e para cumprir os contratos governamentais desse país que determinam o fornecimento de tais Dados. Salvo disposição em contrário no presente documento, não é permitido usar, divulgar, reproduzir, modificar, executar ou exibir os dados sem a aprovação prévia por escrito da NetApp, Inc. Os direitos de licença pertencentes ao governo dos Estados Unidos para o Departamento de Defesa estão limitados aos direitos identificados na cláusula 252.227-7015(b) (fevereiro de 2014) do DFARS.

#### Informações sobre marcas comerciais

NETAPP, o logotipo NETAPP e as marcas listadas em http://www.netapp.com/TM são marcas comerciais da NetApp, Inc. Outros nomes de produtos e empresas podem ser marcas comerciais de seus respectivos proprietários.